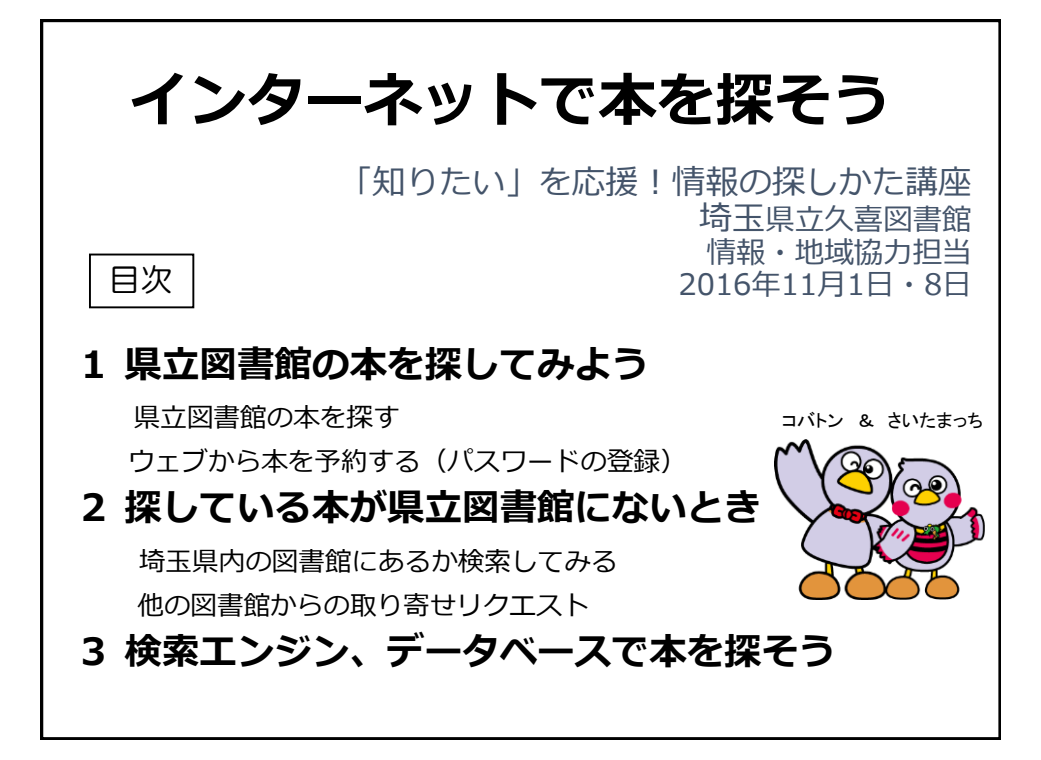

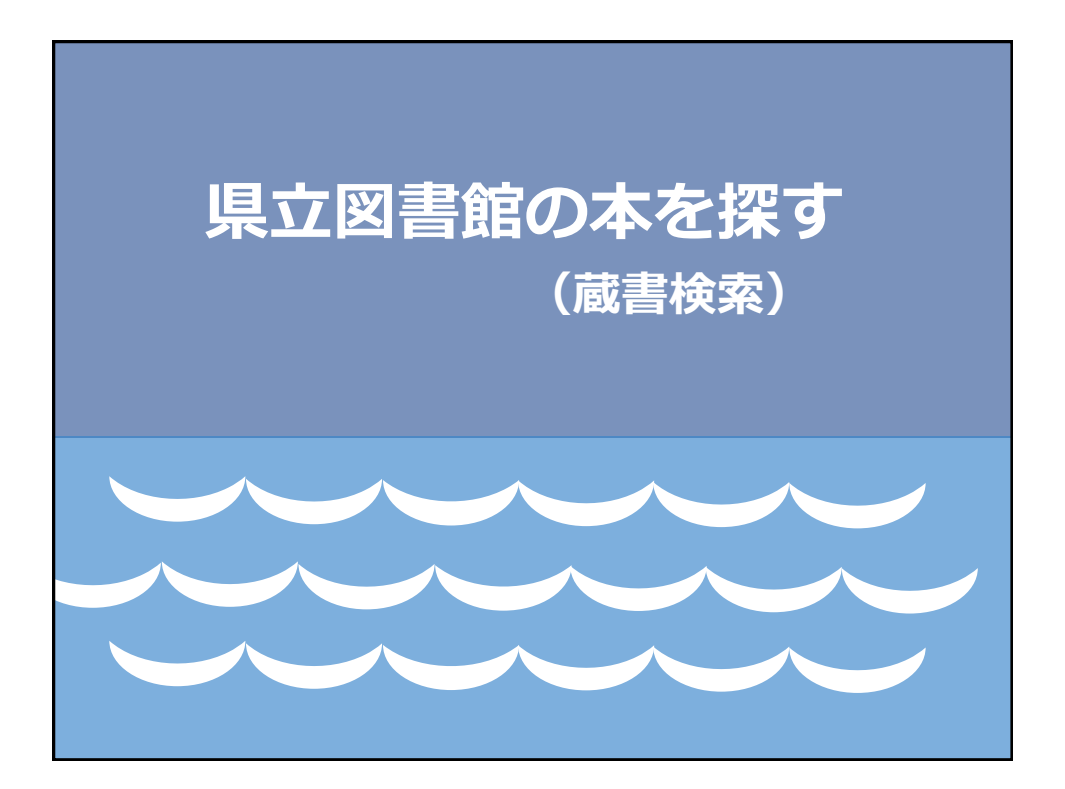

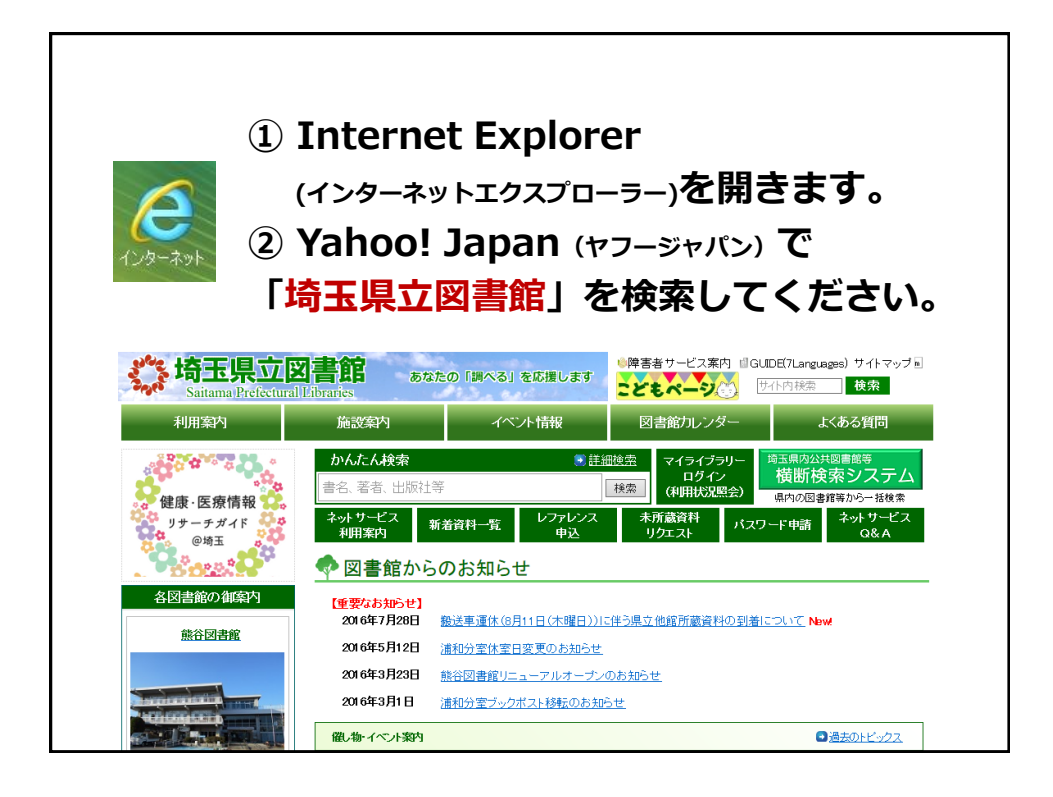

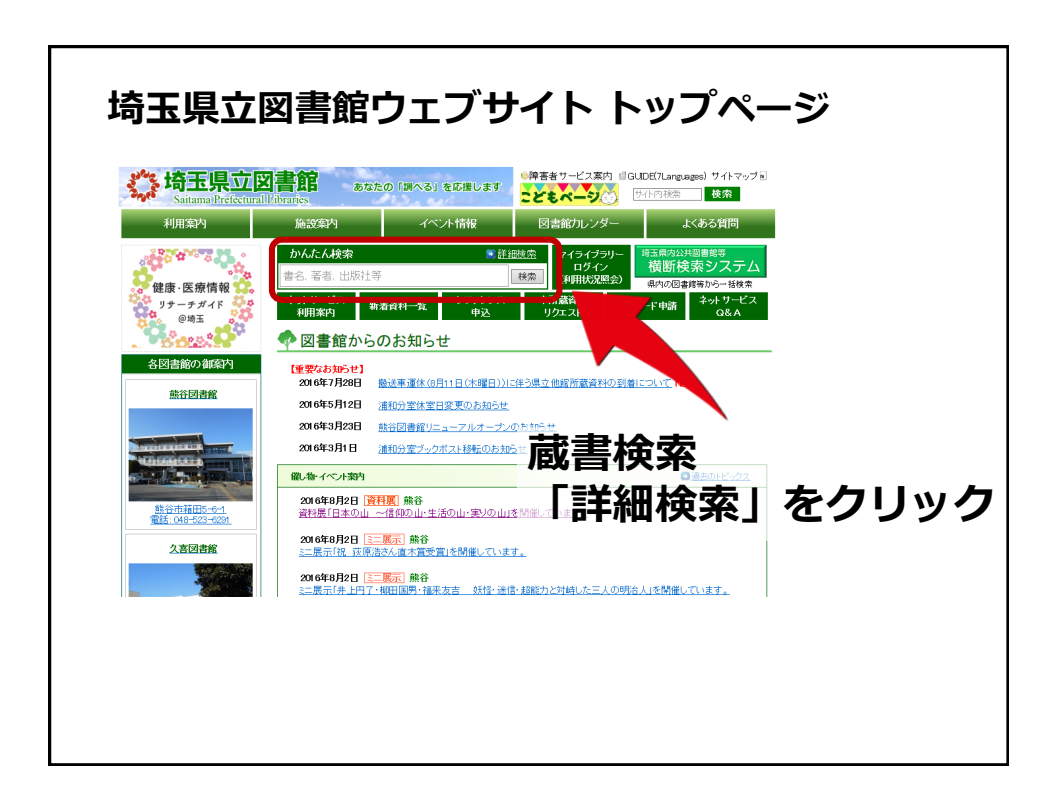

| 埼玉<br><sup> </sup> 、 埼玉明<br>Saitama 1 | こ県立図書館 蔵書検索<br>Recleatural Libraries                     |                  |
|---------------------------------------|----------------------------------------------------------|------------------|
| 埼玉県立図書館トップ>)                          | 蔵書検索                                                     | Google 検索        |
| 😍 ▶ ジャンル検索                            | 分類検索 蔵書検索 予約ベスト 新着資料                                     | ■ 予約カート ヘルプ      |
|                                       |                                                          | います 🔑 ログイン       |
| 蔵書検索                                  |                                                          |                  |
| 詳細な条件を設定し<br>検索キーワードは、<br>分類は、分類表(図   | て、諸書を検索することができます。<br>全剤でも半角でも入力できます。<br>書、録音資料から価値できます。  |                  |
| *所蔵館が受取館と                             | ·異なる場合及び所蔵館が「外部書庫」となっている資料につきましては、ご用意するまでにお時間をいただきます。    |                  |
| 検索条件                                  |                                                          |                  |
| 資料区分                                  | ☑一般和書 ☑児童 ☑雑誌 ☑海外資料 ☑埼玉資料 ☑CD ☑ビデオ·DVD·VD □その他視聴覚 □点字·錄音 |                  |
| 検索条件1                                 | 書名 ∨ □ □ □ □ □ □ □ □ □ □ □ □ □ □ □ □ □ □                 |                  |
| 検索条件2                                 | 著者名 ✓       この言葉を含む ✓                                    |                  |
| 検索条件3                                 | 出版者 V この言葉を含む V たつ(AND条件) V                              |                  |
| 検索条件4                                 | 作名 V にの言葉を含む V かつ(AND条件) V                               |                  |
| 検索条件5                                 | · (AND架件) ◆<br>分類参照                                      |                  |
|                                       |                                                          |                  |
|                                       | 検索クリア                                                    |                  |
|                                       |                                                          | ▲ ページの先頭へ        |
| 同さ                                    | 方方 責能公図主命の木 雑誌や                                          |                  |
| 「末」                                   | L 八 吉、 飛 古 凶 首 姫 り 平、 稚 砂 い                              |                  |
| レドキ                                   | デオ CD DVDかどを検索でき                                         | きます              |
| しし                                    |                                                          | : <b>c</b> , y 。 |
|                                       |                                                          |                  |
|                                       |                                                          |                  |

|     |                                                   | きったい十の書く                                        | 7 た ユ カ レ ナ オ           |
|-----|---------------------------------------------------|-------------------------------------------------|-------------------------|
| 快き  |                                                   | 元のたい本の音イ                                        | って入力しまり。                |
| たとえ | えば、                                               |                                                 |                         |
| 1   | 「街道                                               | をゆく」(司馬遼                                        | 意太郎著)を入力します。            |
| 2   | 「検索」                                              | 」をクリックしま                                        | ミす。                     |
|     | 蔵書検索                                              |                                                 |                         |
|     | 詳細な条件を設定して<br>検索キーワードは、全<br>分類は、分類表 からる           | 1、蔵書を検索することができます。<br>∶角でも半角でも入力できます。<br>確認できます。 |                         |
|     | 【お知らせ】<br>浦和図書館は、平成2<br>詳細は『県立浦和図書<br><b>検索条件</b> | 27年3月31日をもって閉館しました。<br>身館の閉館と資料の再編について』をご覧くだる   | St. 1.                  |
|     | 資料区分                                              | ☑一般和書 ☑児童 ☑雑誌 ☑海外資:                             | 料 図埼玉資料 図CD 図ビデオ・DVD・VD |
|     | 検索条件1                                             | 書名                                              | この言葉を含む                 |
|     | 検索条件2                                             | 著者名 🔻                                           | この言葉を含む                 |
|     | 検索条件3                                             | 出版者 💌                                           | この言葉を含む                 |
|     | 検索条件4                                             | 分類 ▼ 分類参照                                       | この言葉で始まる                |
|     |                                                   |                                                 |                         |
|     |                                                   |                                                 | 検索クリア                   |
|     |                                                   |                                                 |                         |

| <b>検</b><br>書名<br>「書名                           |                                                                        | <b>覧</b><br>この言葉を含む 🔷 級込                                                                                                    |                                                                                                    |
|-------------------------------------------------|------------------------------------------------------------------------|----------------------------------------------------------------------------------------------------|----------------------------------------------------------------------------------------------------|
| <b>検索</b><br>書名<br>「書名                          |                                                                        | にの言葉を含む >  級込                                                                                                    |                                                                                                    |
| 書名                                              |                                                                        | この言葉を含む 🖌 絞込                                                                                                    |                                                                                                    |
| 「書名                                             | (行行方本) (1) (1) (1) (1) (1) (1) (1) (1) (1) (1                          |                                                                                                    |                                                                                                    |
|                                                 |                                                                        | を含む' & 資料種別='一般和書,児童,雑誌,海外資料,埼玉資料,CD,ビデオ・DVD' (                                                                                                    | & 所蔵館='県立熊谷図,県立久喜図,外部                                                                                                    |
| 該当任                                             | 数は、 <mark>93</mark> 件です。                                               | 1 件目から 10 件目を表示しています。                                                                                                    |                                                                                                    |
| t <mark>ww</mark>                               | 新着資料、🏧は予約                                                              | 」が多い資料(予約ベスト資料)です。                                                                                                    |                                                                                                    |
|                                                 |                                                                        |                                                                                                    |                                                                                                    |
|                                                 |                                                                        |                                                                                                    |                                                                                                    |
| 検索                                              | 吉果一覧表:                                                                 |                                                                                                    |                                                                                                    |
| No.                                             | 書誌種別                                                                   | 書名                                                                                                    | 著者                                                                                                    |
|                                                 |                                                                        | *                                                                                                    | (                                                                                                    |
| 1                                               | 埼玉資料                                                                   | <b>忍の街道をゆく 中山道・館林道・日光脇往還</b>                                                                                                    | 行出市郷土博物館/編                                                                                                    |
| 1                                               | 埼玉資料<br>一般和書                                                           | <ul> <li>2の街道をゆく 中山道・館林道・日光脇往還</li> <li>街道をゆく 1 長州路ほか</li> </ul>                                                                                                    | 行田市郡土博物館/編<br>可馬遼太郎/著                                                                                                    |
| 1<br>2<br>3                                     | 埼玉資料       一般和書       一般和書                                             | ぷの街道をゆく 中山道・館林道・日光脳往還 街道をゆく 1 長州路ほか 街道をゆく 10 羽州街道・佐渡のみち                                                                                                    | 竹田市郡土博物館/編<br>司馬遼太郎/著<br>司馬遼太郎/著                                                                                                    |
| 1<br>2<br>3<br>4                                | 埼玉資料       一般和書       一般和書       一般和書                                  | 200百道をゆく 中山道・原林道・日光脳往還<br>街道をゆく 11 長州路ほか<br>街道をゆく 10 羽州街道・佐濃のみち<br>街道をやく 11 肥前の話街道                                                                                                    | 行田市邸土博物館/福           司馬遼太郎/著           司馬遼太郎/著           司馬遼太郎/著                                                                                                    |
| 1<br>2<br>3<br>4<br>5                           | 埼玉資料       一般和書       一般和書       一般和書       一般和書                       | 200百運をゆく         中山道・原林道・日光脳注還           街道をゆく         1         長州路はか           街道をやく         10         羽州街道・佐濃のみち           街道をやく         11         肥前の話街道           街道をやく         2         韓の以に紀行 | 竹田市輝土博物館/編<br>司馬遼太郎/著<br>司馬遼太郎/著<br>司馬遼太郎/著<br>司馬遼太郎/著                                                                                                    |
| 1<br>2<br>3<br>4<br>5<br>6                      | 埼玉資料<br>一般和書<br>一般和書<br>一般和書<br>一般和書<br>一般和書                           | 200百道をゆく     中山道・原林道・日光脳注還       街道をゆく     1       長川路はか       街道をゆく     10       羽川将道・佐渡のみち       街道をゆく     2       報道をゆく     3       数連奏のみちほか                                                         | <ul> <li>         竹田市卿主博物館/福         司馬遼太郎/著         司馬遼太郎/著         国馬慶太郎/著         国馬慶太郎/著         国馬慶太郎/著         国馬慶太郎/著         国馬慶太郎/著         国馬慶太郎/著         国馬慶太郎/著         国際         国際</li></ul> |
| 1<br>2<br>3<br>4<br>5<br>6<br>7                 | 埼玉資料<br>一般和書<br>一般和書<br>一般和書<br>一般和書<br>一般和書<br>一般和書                   | <ul> <li>200百道をゆく 中山道・原林道・日光島住還</li> <li>街道をゆく 1 長井路はか</li> <li>街道をゆく 10 羽州街道・佐渡のみち</li> <li>街道をゆく 11 肥前の話街道</li> <li>街道をゆく 2 韓のくに紀行</li> <li>街道をゆく 3 陸奥のみちほか</li> <li>街道をゆく 4 治北街御まか</li> </ul>        | 行田市輝土博物館/編     司馬渡太郎/著     司馬渡太郎/著      司馬渡太郎/著     司馬渡太郎/著     司馬渡太郎/著                                                                                                    |
| 1<br>2<br>3<br>4<br>5<br>6<br>7<br>8            | 埼玉資料<br>一般和書<br>一般和書<br>一般和書<br>一般和書<br>一般和書<br>一般和書                   | 200百適をゆく 中山道・原林道・日光島住還<br>街道をゆく 1 長州路はか<br>街道をゆく 10 羽州街道・佐渡のみち<br>街道をゆく 11 肥前の諸街道<br>街道をゆく 2 韓のくに紀行<br>街道をゆく 3 陸奥のみちほか<br>街道をゆく 4 浩北話題まか<br>街道をゆく 5 モンゴル紀行 つ エキレート ソフィ                                  | <ul> <li>         行田市暉土博物館/編         司馬遼太郎/著         司馬遼太郎/著         司馬遼太郎/著         司馬遼太郎/著         司馬遼太郎/著         司馬遼太郎/著         司馬遼太郎/著         司馬遼太郎/著         司馬遼太郎/著         司馬遼太郎/著         司馬遼太郎/著         司馬遼太郎/著         司馬遼太郎/著         司馬遼太郎/著         司馬遼太郎/著         </li> </ul>                                                                                                    |
| 1<br>2<br>3<br>4<br>5<br>6<br>7<br>8<br>9       | 埼玉<br>二<br>秋和書<br>一般和書<br>一般和書<br>一般和書<br>一般和書<br>一般和書<br>一般和書<br>一般和書 | 2007道をゆく中山道・駅林道・日光島住還<br>街道をゆく 11 長州留ほか<br>街道をゆく 10 羽州街道・佐濃のみち<br>街道をゆく 2 韓のくに紀行<br>街道をゆく 3 陸奥のみちほか<br>街道をゆく 3 陸奥のみちほか<br>街道をゆく 5 モンゴル紀行<br>街道をゆく 6 沖縄・先島へ <u>2</u> または 次へ                              | 打田市御士傳物經/編<br>司馬遼太郎/名<br>司馬遼太郎/名<br>司馬遼太郎/名<br>司馬遼太郎/名<br>司馬遼太郎/名<br>司馬遼太郎/名<br>司馬遼太郎/名<br>司馬遼太郎/名                                                                                                    |
| 1<br>2<br>3<br>4<br>5<br>6<br>7<br>8<br>9<br>10 |                                                                        | 200百速を炒く中山道・原林道・日光島住還 街道を炒く 11 長州留はか 街道を炒く 11 長州留は・佐濃のみち 街道を炒く 11 肥前の話街道 街道を炒く 2 韓のくに紀行 街道を炒く 3 陸奥のみちはか 街道を炒く 4 法は話題まか 街道を炒く 5 モンゴル紀行 街道を炒く 5 モンゴル紀行 街道を炒く 6 沖縄・先島へ 各 プレックすると                           | 竹田市鲫土牌物肥/编<br>司馬遼太郎/著<br>司馬遼太郎/著<br>司馬遼太郎/著<br>司馬遼太郎/著<br>司馬遼太郎/著<br>司馬遼太郎/著<br>司馬遼太郎/著<br>司馬遼太郎/著<br>司馬遼太郎/著<br>司馬遼太郎/著                                                                                                    |

| ◆・ジャンル検索         公園検索         読者検索         予約ペスト         新着資料           検索結果書誌一覧           この言葉を含む (***)         叙ið           「書名='街道をゆくこの言葉を含む' & 資料種別='一般和書,児童,雑誌,海外資料,埼玉資料,CD,ビデオ・該当件教は、93 件です。11 件目から 20 件目を表示しています。         (****)         叙ið           「書名='街道をゆくこの言葉を含む' & 資料種別='一般和書,児童,雑誌,海外資料,埼玉資料,CD,ビデオ・該当件教は、93 件です。11 件目から 20 件目を表示しています。         (************************************                                                              | DVD' & 所蔵館='県立熊谷図,県立久喜[<br>検索結果一覧表示<br>表示数 10件           |
|----------------------------------------------------------------------------------------------------|----------------------------------------------------------|
| <ul> <li>         ・ジャンル検索 分類検索 蔵書検索 予約ペスト 新着資料          ・ジャンル検索 分類検索 蔵書検索 予約ペスト 新着資料      </li> <li>         使案結果書誌一覧          電名 ✓          </li> <li>         「書名=「街道をゆくこの言葉を含む'&amp; 資料種別=「一般和書,児童,雑誌,海外資料,埼玉資料,CDビデオ・<br/>該当件教は、93 件です。11 件目から 20 件目を表示しています。      </li> <li>         です。         </li> <li>         後先結果一覧表:         </li> <li>         やれ書         街道をゆく 9 権子島みちほか         </li> <li>         日 一般和書         街道をゆく 9 億州佐久平みちほか     </li> </ul> | DVD' & 所蔵館='県立熊谷図,県立久喜[<br>検 <u>森結果一覧表示</u><br>表示数 10件 。 |
| 検索結果書誌一覧       書名     ✓       この言葉を含む ✓     級込       「書名="街道をゆくこの言葉を含む & 資料種別= 一般和書,児童,雑誌,海外資料,埼玉資料,CDビデオ・<br>認当件約は、93 件です。11 件目から 20 件目を表示しています。     ○       該当件約は、93 件です。11 件目から 20 件目を表示しています。     ○       ご回は新着資料、     」は予約が多い資料(予約ベスト資料)です。            や穴結果一覧表:      書名        11 一般和書     街道を炒く 8 種子島みちほか       12 一般和書     街道を炒く 9 償州佐久平みちほか                                                                                                    | DVD' & 所蔵館='県立熊谷図,県立久喜[<br>検 <u>森結果一覧表示</u><br>表示数 10件 • |
| 検索結果書誌一覧       書名     ✓       「書名='街道をゆくこの言葉を含む'&資料種別='一般和書,児童,雑誌,海外資料,埼玉資料,CDビデオ・<br>該当件教は、93 件です。11 件目から 20 件目を表示しています。       認当時載1、93 件です。11 件目から 20 件目を表示しています。       ご回は新着資料、     当よ予約が多い資料(予約ベスト資料)です。       検索結果一覧表:       №.     書絵種別       11 一般和書     街道をゆく 9 優州佐久平みちほか       12 一般和書     街道をゆく 9 億州佐久平みちほか                                                                                                    | DVD' & 所蔵館='県立熊谷図」県立久喜[<br>検索結果一覧表示<br>表示数 10件 •         |
| (この言葉を含む )     (級)       (雪名 = 「前道をゆくこの言葉を含む & 資料種別='一般和書,児童,雑誌,海外資料,埼玉資料,CD,ビデオ・<br>(※当件数は、93 件です。11 件目から 20 件目を表示しています。<br>(※回は新着資料、 )     (※)       (秋森結果一覧表:     (※)       (1) 一般和書     街道をゆく 8 種子島みちほか       11 一般和書     街道をゆく 9 信州佐久平みちほか                                                                                                    | DVD' & 所蔵館='県立熊谷図,県立久喜[<br>検索結果一覧表示<br>表示数 10件           |
|                                                                                                    | DVD' & 所蔽館="県立熊谷図,県立久喜[<br>検索結果一覧表示<br>表示数 10件           |
| 「著名=街道をゆくこの言葉を含び、客資料種別=一般和書、児童、雑誌、海外資料、拘主資料、CDビテオ・<br>該当件数は、93 件です。11 件目から 20 件目を表示しています。<br>■ 1 新着資料、■ 3 予約が多い資料(予約ベスト資料)です。<br>検索結果一覧表:<br>No. 書該種別 書名<br>11 一般和書 街道を炒く 8 種子島みちほか<br>12 一般和書 街道を炒く 9 信州佐久平み気ほか はじめ                                                                                                    | DVD*& 所蔵館= 県立飛谷 図県立久暑(<br>検索結果 - 覧表示<br>表示数 10件 3        |
| <ul> <li>         ※当日初は、95 H (3 · 11 H 目かっ 20 H 日 公式 いしいよう。              ・</li></ul>                                                                                                    | 検索結果一覧表示<br>表示数 10件 •                                    |
| 検索結果一覧表:<br>No. 書誌種別 書名<br>11 一般和書 街道をゆく 8 種子島みちほか<br>12 一般和書 街道をゆく 9 信州佐久平みちほか はじめ                                                                                                    | 検索結果一覧表示 ——<br>表示数 10件 ▼                                 |
| 検索結果一覧表:<br>No. 書誌種別 書名<br>11 一般和書 街道をゆく 8 種子島みちほか<br>12 一般和書 街道をゆく 9 信州佐久平みちほか はじめ                                                                                                    | 表示数 10件 🗸                                                |
| 検索結果一覧表:<br>No. 書誌種別 書名<br>11 一般和書 街道を炒く 8 種子島みちほか<br>12 一般和書 街道を炒く 9 信州佐久平みちほか はじめ                                                                                                    | 12小数 1011 _                                              |
| 検索結果一覧表:<br>No. 書誌版別 書名<br>11 一般和書 街道を珍く 8 種子島みちほか<br>12 一般和書 街道を珍く 9 信州佐久平みちほか はじめ                                                                                                    |                                                          |
| No. 書誌種別 書名<br>11 一般和書 街道をゆく B 種子島みちほか<br>12 一般和書 街道をゆく 9 信州佐久平み気ほか はじめ                                                                                                    |                                                          |
| 11 一般和書 街道をゆく 8 種士島みらはか<br>12 一般和書 街道をゆく 9 信州佐久平みちほか はじめ                                                                                                    | 5者                                                       |
| 12 一般礼書 街道をゆく 9 信州佐久平みらはか 「ひしつひ」                                                                                                    | の歴書はあ両面で                                                 |
|                                                                                                    |                                                          |
|                                                                                                    | <u>  果の表示数</u> を選ぶ                                       |
|                                                                                                    | できます。                                                    |
|                                                                                                    | CC038                                                    |
|                                                                                                    |                                                          |
|                                                                                                    | 可馬遼太郎/者                                                  |
|                                                                                                    | □□□馬遼太郎/著                                                |
| 19 一般和書 街道をゆく 7                                                                                                    |                                                          |
| 20 一般和書 街道をゆく 8                                                                                                    | 二 医神子 服 人名                                               |
| 最初へ 前へ 1 2 3 4 5 6 7 8 9 10 次へ 最後へ                                                                                                    | 可局退入即/ 看                                                 |
|                                                                                                    | 当為進入與/ 看                                                 |

| 書々もクリッ                                       |                                           | 雨雨去日:               | ± <b>才</b>  |          |
|----------------------------------------------|-------------------------------------------|---------------------|-------------|----------|
| 音 ってい うちょう うちょう うちょう うちょう うちょう うちょう うちょう うちょ | ックして計加                                    | 回闻で兄び               | 5.90        |          |
| No. 書誌種別                                     | 書名                                        | 著者                  | 出版者 出版年     | 月分類貨     |
| 11 一般和書 街道をゆく 8 種子島み                         | 5ほか                                       | 司馬遼太郎/著             | 朝日新聞社 1979/ | 01 915.6 |
| 12 一般和書 街道をゆく 9 信州佐久3                        | 平みちほか                                     | 司馬遼大郎/著             | 朝日新聞社 1979/ | 02 915 6 |
| 13 一般和書 街道をゆく 1                              |                                           | 司馬遼太郎/著             | 朝日新聞社 1984/ | 01 915.6 |
| 14 一般和書 街道をゆく 2                              |                                           | 司馬遼太郎/者             | 朝日新聞社 1986/ | 12 915.6 |
| 15 一般和書 街道をゆく 3                              |                                           | 司馬遼太郎/著             | 朝日新聞社 1986/ | 01 915.6 |
| 16 一般和書 街道をゆく 4                              |                                           | 司馬遼太郎/著             | 朝日新聞社 1984/ | 12 915.6 |
| 17 一般和書 街道をゆく 5                              |                                           | 司馬遼太郎/著             | 朝日新聞社 1981/ | 01 915.6 |
| 18 一般和書 街道をゆく 6                              |                                           | 司馬遼太郎/著             | 朝日新聞社 1986/ | 12 915.6 |
| 19 一般和書 街道をゆく 7                              |                                           | 司馬遼太郎/著             | 朝日新聞社 1984/ | 01 915.6 |
| 20 一般和書 街道をゆく 8                              |                                           | 司馬遼太郎/著             | 朝日新聞社 1977/ | 03 915.6 |
| 最初へ前へ1234567891                              | 10 次へ 最後へ                                 |                     |             |          |
|                                              | 13番目の「 <sup>注</sup><br>(1984/01<br>クリックして | 街道をゆ<br>)を<br>こみまし。 | く 1」<br>たう。 |          |

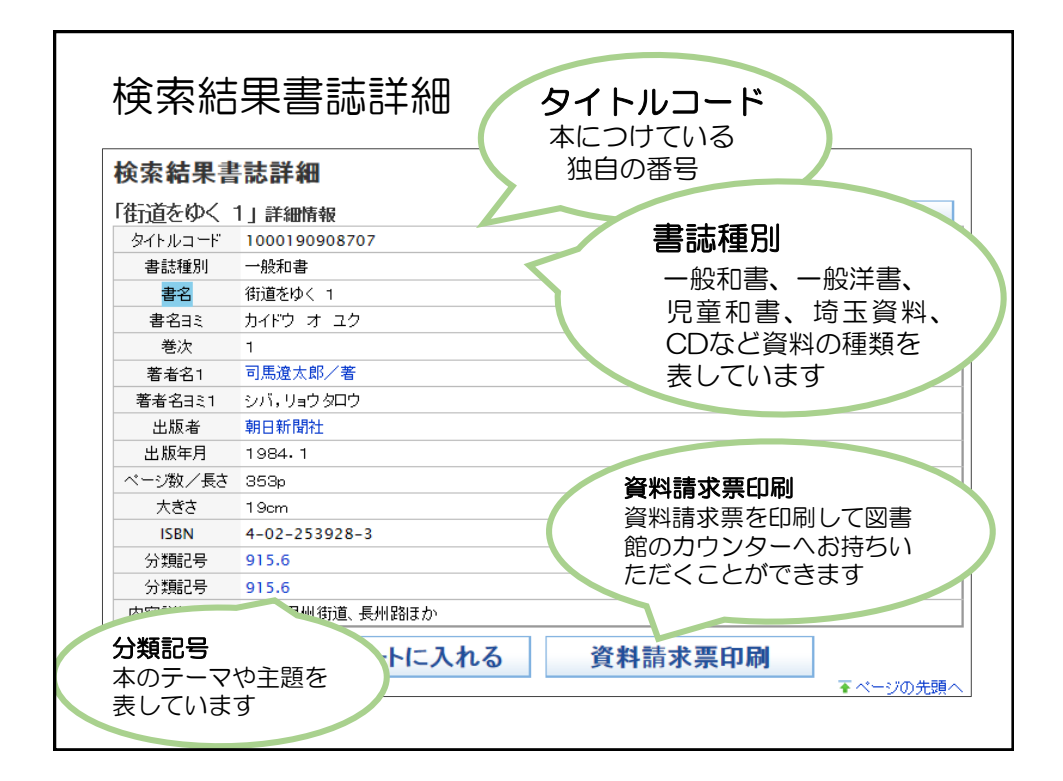

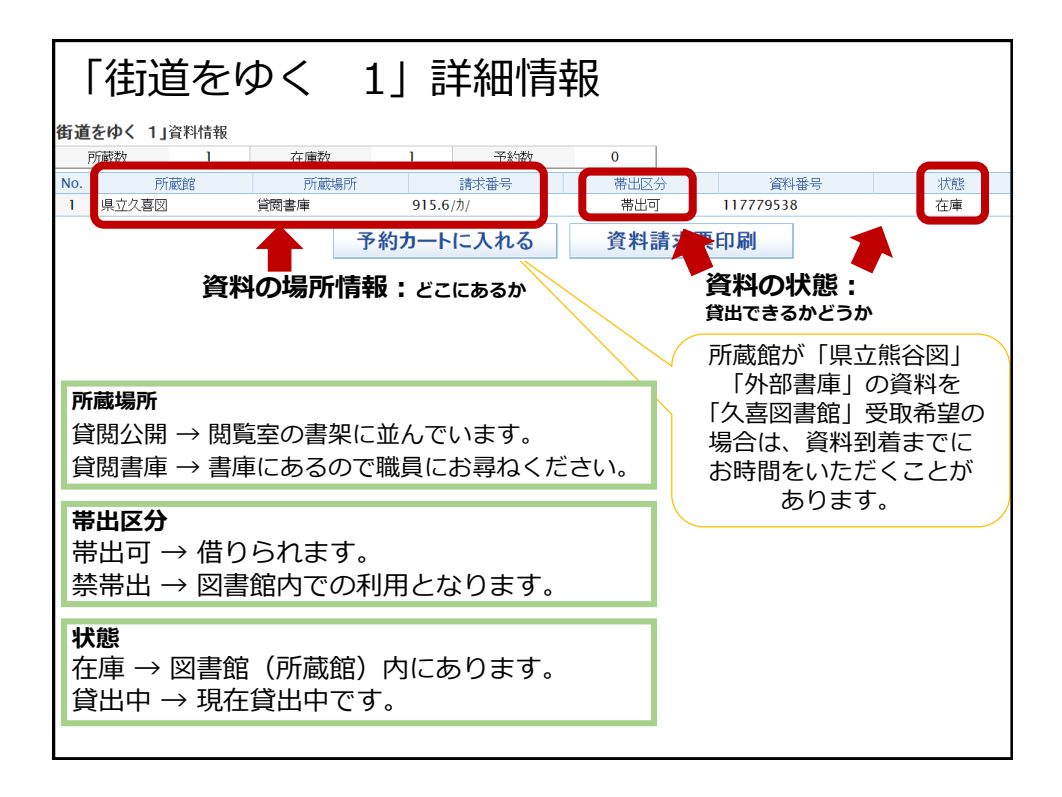

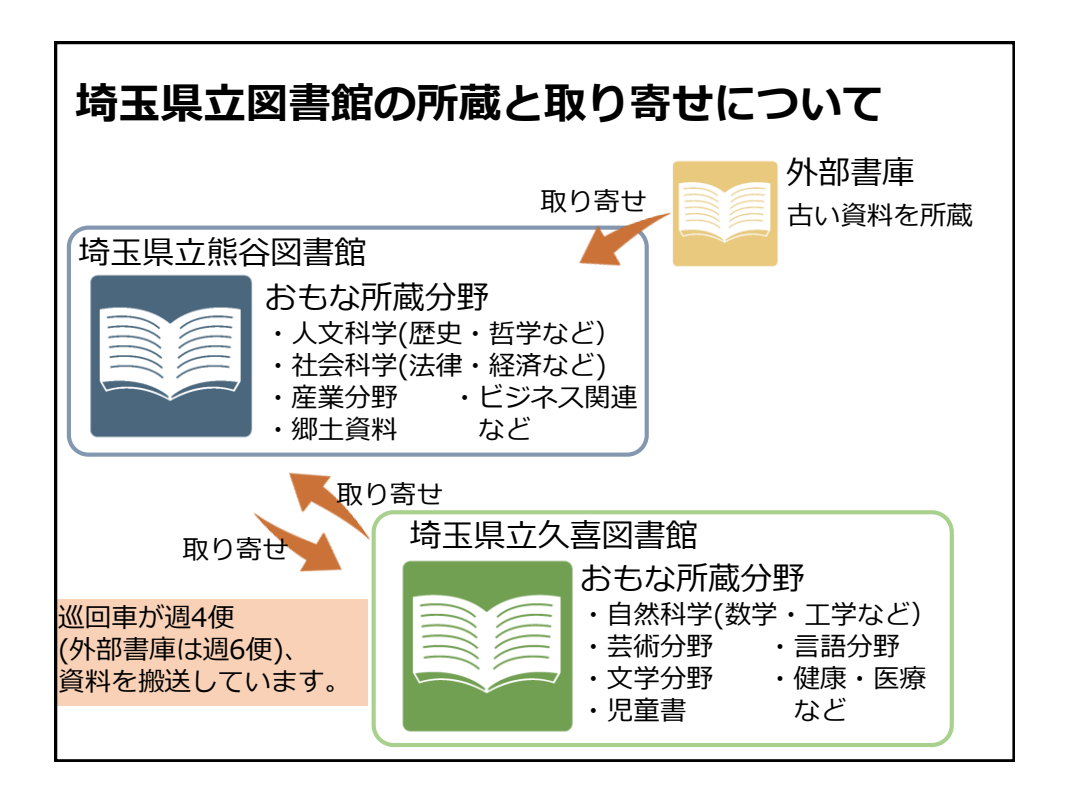

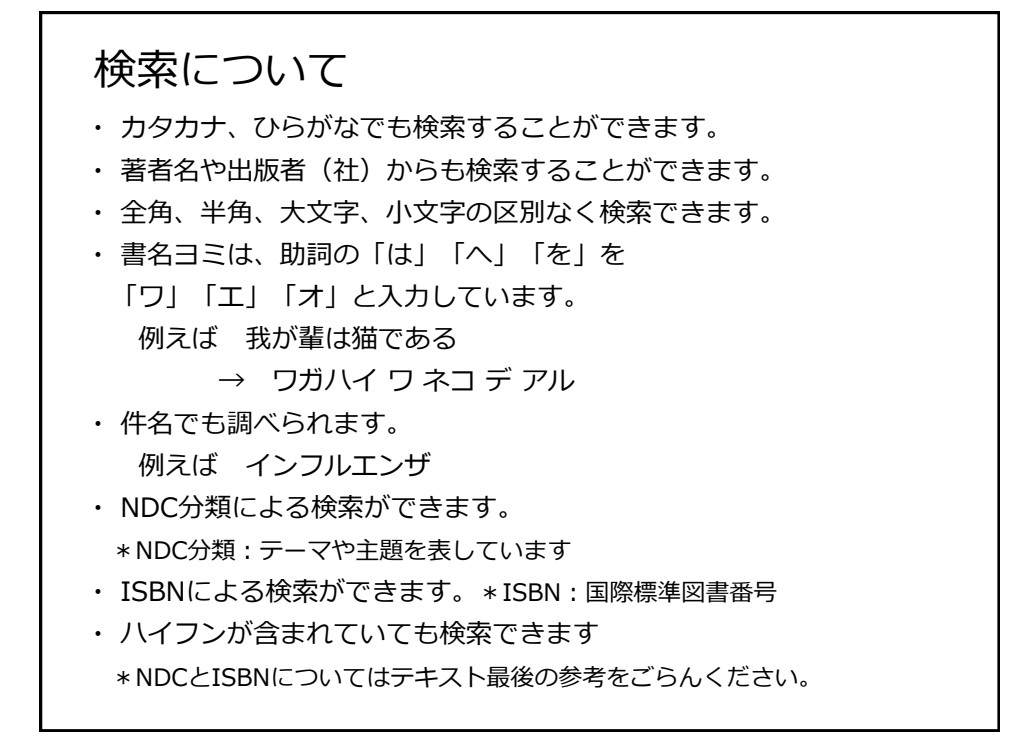

| 検索の          | 種類                                    |
|--------------|---------------------------------------|
| <u>「この言葉</u> | を含む」を選ぶと検索キーワードを含む資料を検索します。           |
| 検索条件1        | 唐名 ∨<br>この言葉を含む<br>これで検索              |
| 「この言葉で好      | <u>始まる」</u> を選ぶと検索キーワードではじまる資料を検索します。 |
| 検索条件1        | 書名 ✓                                  |
| 「この言葉と-      | <u>ー致する」</u> を選ぶと検索キーワードと一致する資料を検索します |
| 検索条件1        | 書名  ▼                                 |

| ふたつの<br>MIマげ    | キーワードを含むもの        | )を検索します。<br>- 「ロガハイロネ |
|-----------------|-------------------|-----------------------|
| コデアル            | (吾輩は猫である)」        | を検索します。               |
| 検索条件1 ──<br>書名  | 検索キーワードワガハイワネコデアル | この言葉を含む               |
| (AND条)<br>検索条件2 |                   |                       |
|                 | 検索キーロード岩波書店       | この言葉を含む、 ▼            |

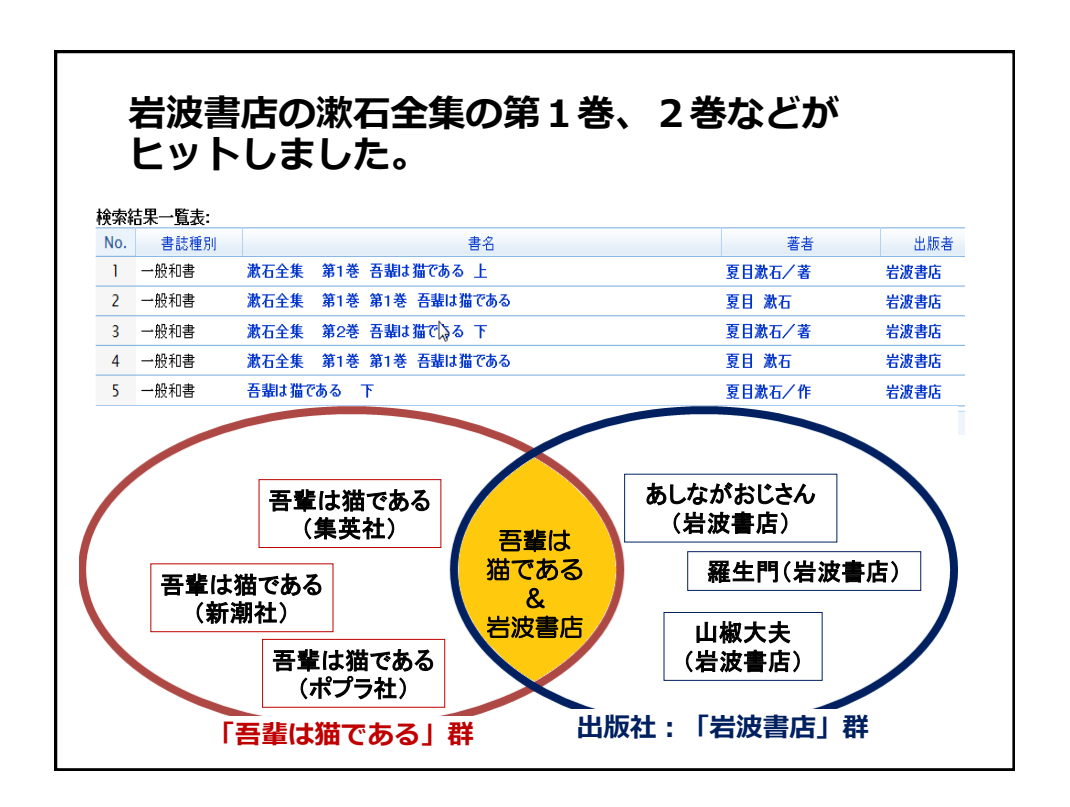

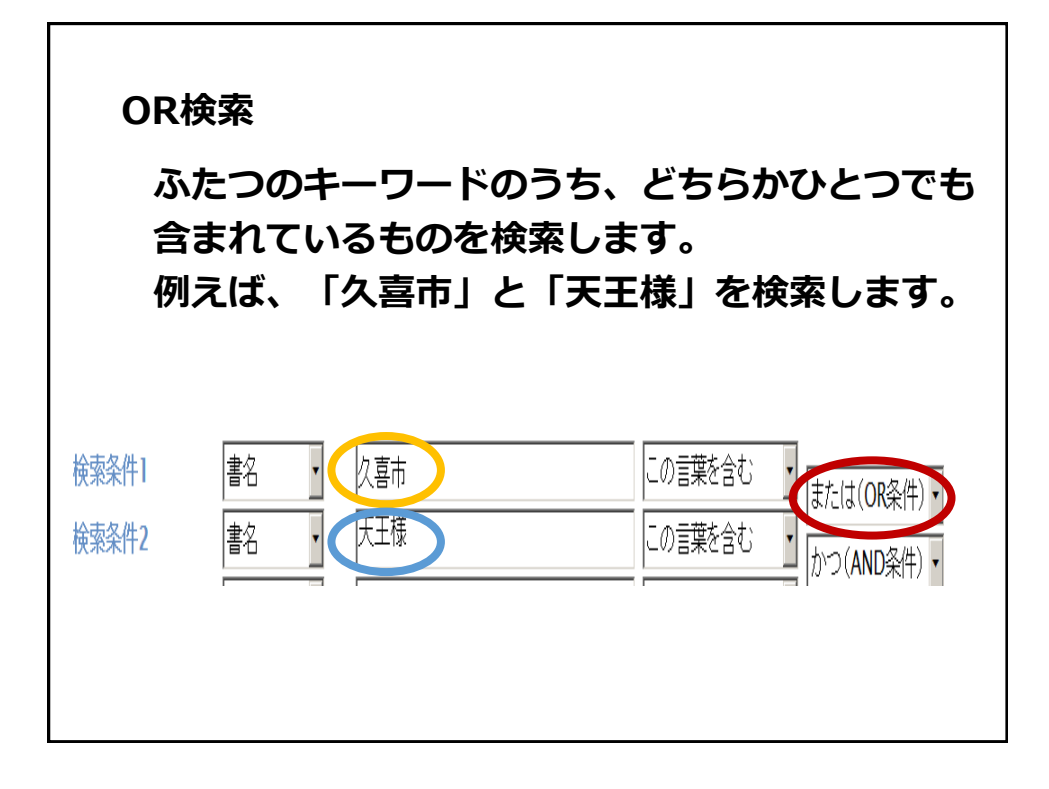

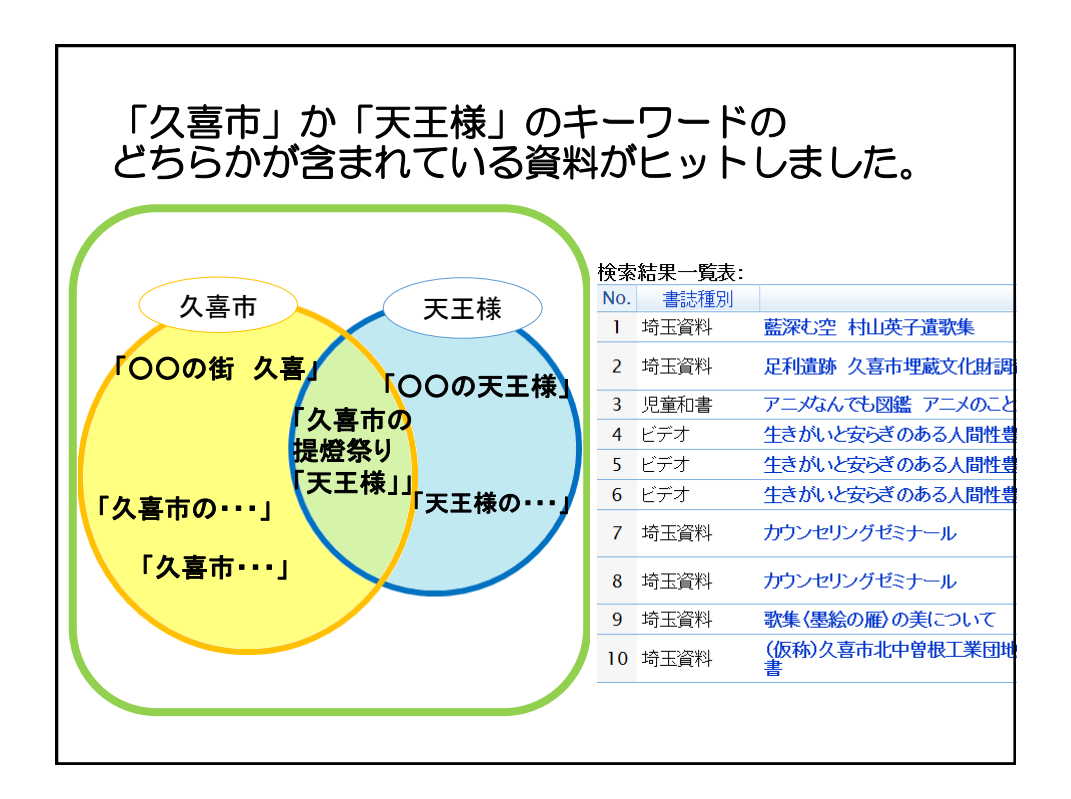

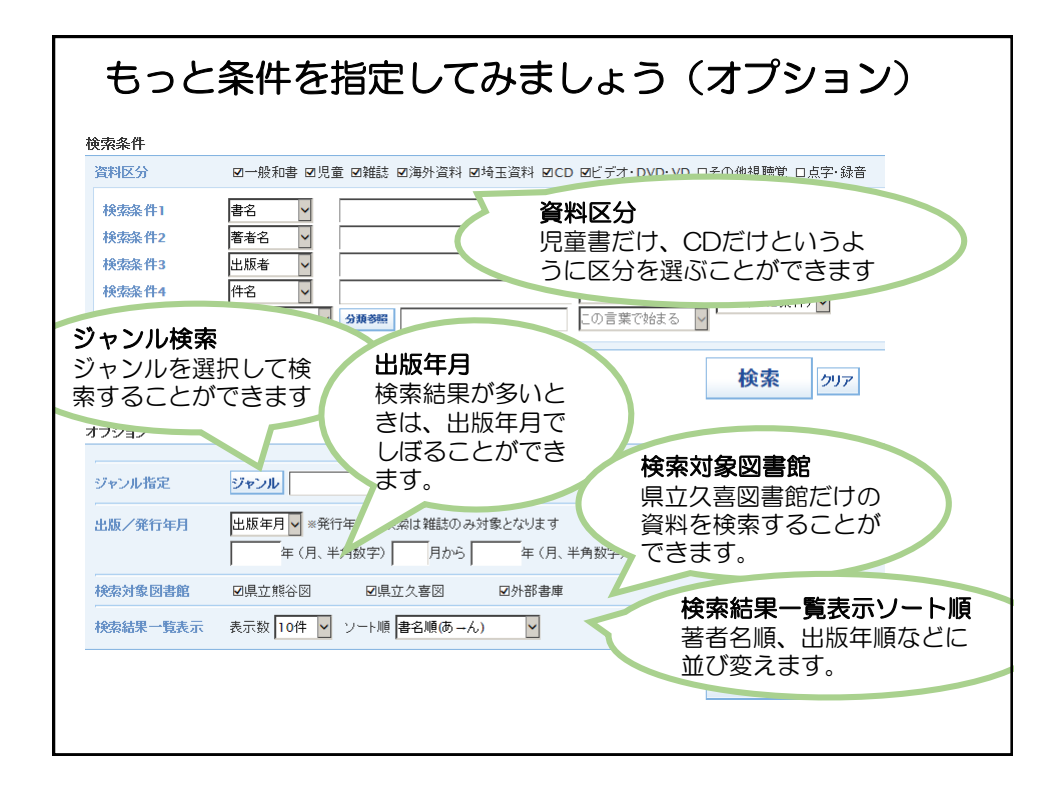

| 練習に<br>直木三<br>エルリ                                                                                                    | 問題1<br>十五賞受賞「海の見える理髪店(ウミノ:<br>ハツテン)」を検索してみよう                                                                                                    | Ξ |
|----------------------------------------------------------------------------------------------------|----------------------------------------------------------------------------------------------------|---|
| 著者                                                                                                    | : 荻原浩                                                                                                    |   |
| ISE<br>(ハー                                                                                                    | 3 N : 978-4-08-771653-5<br>(フンがあっても検索できます。)                                                                                                    |   |
| ~ ~ ~                                                                                                    |                                                                                                    |   |
| 著者名                                                                                                    | AやISBNでも検索してみてください。                                                                                                    |   |
| 著者名                                                                                                    | ムやISBNでも検索してみてください。                                                                                                    |   |
| 著者名<br>検索結果書誌<br>「海の見える理髪派                                                                                                    | Y Y I S B N でも検索してみてください。<br>##                                                                                                    |   |
| 著者名<br>検索結果書誌記<br>「海の見える理髪ル<br>タイトルコード                                                                                                    | AやISBNでも検索してみてください。<br>#細<br>100002235081<br>                                                                                                    |   |
| 著者名<br>検索結果書誌語<br>「海の見える理髪版<br>タイトルユード<br>書読種別<br>裏面                                                                                                    | AやISBNでも検索してみてください。<br>##<br>5) F##特報<br>1000002235081<br>                                                                                                    |   |
| 著者名<br>検索結果書誌記<br>「海の見える理髪瓜<br>タイトルコード<br>書記題別<br>番句<br>業有記                                                                                                    | AやISBNでも検索してみてください。<br>#細<br>100000225081<br>紀1章<br>10000225081                                                                                                    |   |
| 著者名<br>検索結果書誌書<br>「海の見える理髪版<br>タイトルコード<br>書話種別<br>書名<br>書名曰ミ<br>書名曰ミ                                                                                                    | AやISBNでも検索してみてください。<br>##<br>100002235081<br>- 桁(音<br>23. / エレ リハッアン<br>TRB/名                                                                                                    |   |
| <b>著者名</b><br>検索結果書誌<br>「海の見える理髪ル<br>タイトルコード<br>書読種別<br>番句<br>書の記<br>著者名1<br>著者名1<br>著者名1                                                                                                    | AやISBNでも検索してみてください。<br>##<br>5) F##特権<br>1000002235081<br>一般時<br>海の見ら戦略に<br>21 / 121/ リハクデン<br>(取得)<br>第4792, 621/                                                                                                    |   |
| <b>著者名</b><br>検索結果書誌記<br>「海の見える理髪」<br>タイトルコード<br>世話種別<br>著者<br>世名曰ミ<br>著者名1<br>著者名1<br>著者名1<br>者者名1                                                                                                    | AやISBNでも検索してみてください。<br>#細<br>100000235081<br>-般(音<br>海の85-6理程區<br>23.7 よた リハアン<br>床席之~音<br>オマラットロン<br>素数社                                                                                                    |   |
| 著者名<br>検索結果書誌<br>「海の見える理解」<br><sup>9</sup> 41ルコード<br>者総権別<br>着名は<br>者名は<br>者名は<br>者名は<br>者名は<br>後の<br>見える理解」<br><sup>9</sup> 41ルコード<br>本記権別<br>着名は<br>者名は<br>者名は<br>者名は<br>本名は<br>本名は<br>本名は<br>本名は<br>本名は<br>本名は<br>本名は<br>本                                                                                                    | AやISBNでも検索してみてください。<br>##<br>1000002235081<br>税障<br>第00504285081<br>28.4 SLA<br>1000002235081<br>税障<br>第055048855<br>29.4 SLA<br>1000002235081<br>税障<br>第055048855<br>29.4 SLA<br>5.5 SLA<br>5.5 SLA |   |
| 著者名<br>検索結果書誌<br>「浄の見える理聖派<br>●それルコード<br>●総種別<br>●<br>●<br>●<br>●<br>●<br>●<br>●<br>●<br>●<br>●<br>●<br>●<br>●                                                                                                    | AやISBNでも検索してみてください。<br>##<br>5) 詳細情報<br>1000002235081<br>一般時年<br>海の見ら戦略国<br>21 / 121/ リハクテン<br>(联編ノ者<br>7479,121/<br>東社<br>2016.3<br>2046                                                                                                    |   |
| 著者名<br>後秦朝果書誌<br>「海の見える理想」<br>タイルコード<br>世話題列<br>書<br>着の記<br>者者られ<br>者者られ<br>者者られ<br>者者られ<br>者者られ<br>者者られ<br>者者られ<br>者者ら                                                                                                    | AやISBNでも検索してみてください。<br>##<br>100002235081<br>-税(個<br>御の見ら得難応<br>2ミノミエルリハンアン<br>既選人者<br>オヤフットロン<br>無計<br>2016.3<br>2006                                                                                                    |   |
| 著者名<br>後索結果書誌<br>(海の見える理想)<br>9(1ルコード<br>者総権列<br>者名31<br>者名51<br>者名51<br>者名51<br>者名51<br>者名51<br>者名51<br>者名51<br>者名5                                                                                                    | AやISBNでも検索してみてください。<br>## 5) F##特徴 100002235081根障 物の見らる理解 23.7 151-0                                                                                                    |   |
| 若者名     後秦結果書誌     「浄の見える理聖紙     今介トルコード     書意     登合33     電音     電音    電音     電     電音    電     電音    電音    電音    電     電音    電音    電音 | AやISBNでも検索してみてください。<br>#細<br>5) 詳細情程<br>1000002235081<br>秋雨<br>海の見える理題名<br>23 / よした リハクデン<br>(尿風ノ香<br>オヤウストロン<br>原題ノ香<br>24 / 日<br>20 - 8<br>20 - 8<br>20 - 8<br>20 - 8<br>20 - 8<br>20 - 8<br>20 - 8<br>20 - 8<br>20 - 8<br>20 - 8<br>20 - 8<br>20 - 771653-8<br>978-40-8771653-5                                                                                                    |   |
| 著者名<br>後索結果書誌<br>7件10-2-7<br>世紀第<br>考合記<br>考合記<br>考合記<br>考者名<br>考<br>者名<br>2<br>第<br>6<br>四<br>第<br>4<br>第<br>6<br>3<br>5<br>5<br>7<br>1<br>7<br>7<br>7<br>7<br>7<br>7<br>7<br>7<br>7<br>7<br>7<br>7<br>7<br>7<br>7<br>7                                                                                                    | AやISBNでも検索してみてください。<br>## 100002235081校18 100002235081校18 2016-8 2016-8 2016-8 2046 2066 2066 2066 2066 2066 2066 2066                                                                                                    |   |
| 若者名 後 素結果書誌 「 済の見える理聖」 今イルコード 書記 度別 の の 見える理聖」 その に あ 年月 ペーン な と 、 な お ま に あ 年月 ペーン な と 、 な お 、 な お 、 な お 、 、 な お 、 、 、 、 、 、 、                                                                                                    | AやISBNでも検索してみてください。<br>## 5) FilmSter 5) FilmSter 5) 500002235081                                                                                                    |   |

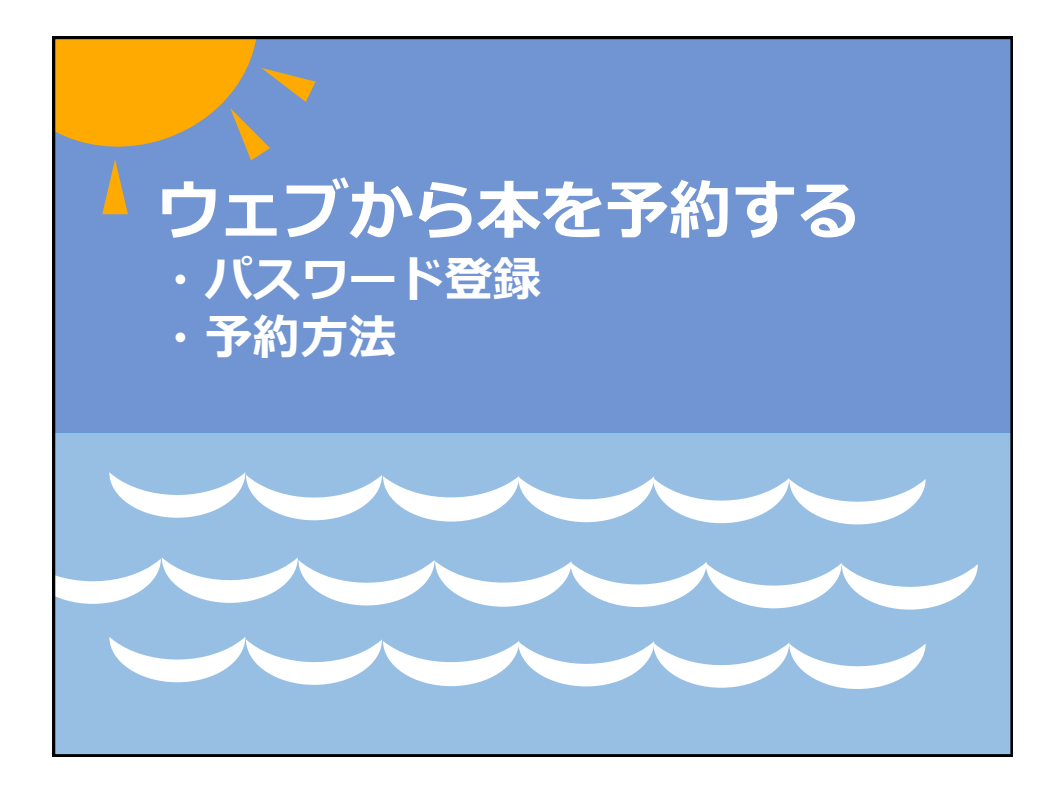

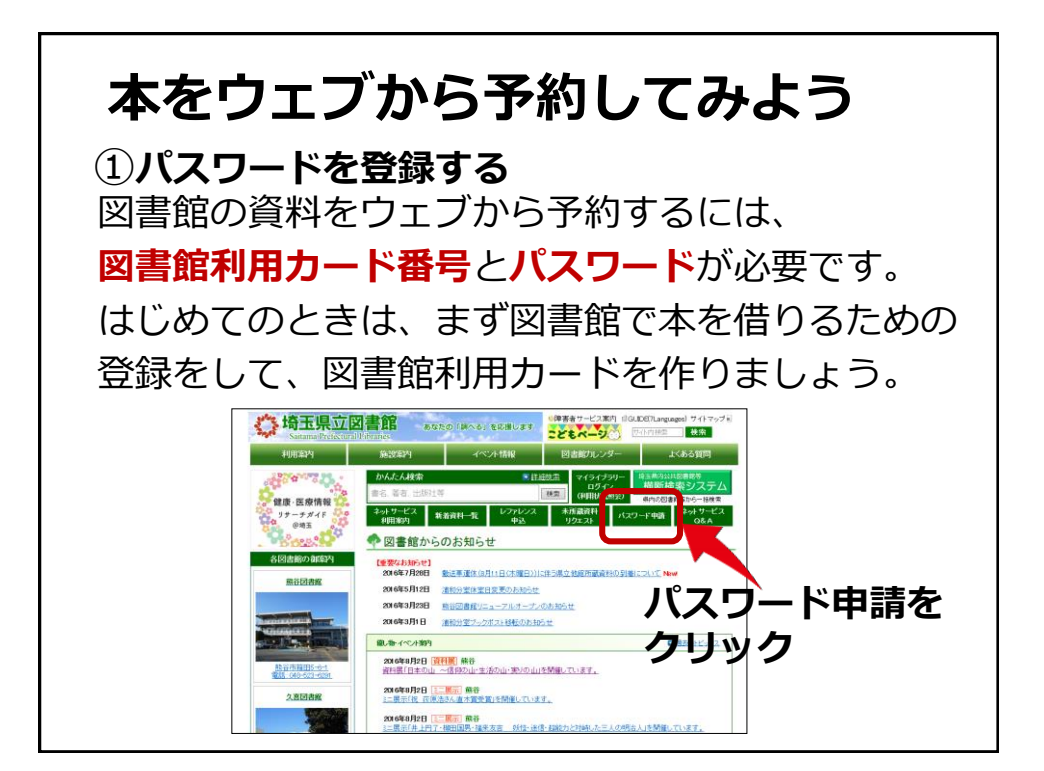

| · "" 大工目六网事份                                                                                                    |
|----------------------------------------------------------------------------------------------------|
| Saitama Prefectural Libraries 一般のページ   English   子どものページ  <br>Saitama Prefectural Libraries                                                                                                    |
| 埼玉県立図書館トップ>申請                                                                                                    |
| ●> ジャンル検索 分類検索 蔵書検索 予約ベスト 新着資料                                                                                                    |
| <ul> <li>         ・パスワード申請を行うことで各種サービスを受けることができるようになります。         ・パスワード申請         ・パスワード申請         ・パスワード申請         ・パスワード申請         ・パスワード申請         ・パスワード申請         ・パスワード申請         ・パスワード申請         ・パスワード申請         ・パスワード申請         ・パスワード申請         ・パスワード申請         ・パスワード申請         ・パスワードの利用条件に同意していただく必要があります。     </li> </ul> |
| 利用条件の本文<br>このパスワード申請は、既に図書館に利用登録されている方を対象<br>図書館利用カトド番号の他、本人確認のために、図書館にお届けた<br>す。<br>申請したパスワードは、他の人に知られないよう利用者に本人で管理<br>利用条件を読んで<br>「同意する」にチェック<br>みず諾ボタンをクリック                                                                                                    |
| <ul> <li>● 同意しない</li> <li>○ 同意する</li> </ul>                                                                                                    |
| 承諾                                                                                                    |

| 利用者<br>利用者の確<br>すべて半角<br>で入力してく<br>記入したら「                                                      | <b>認証</b><br>認を行います。<br>数字<br>ださい。利用者番号は<br>登録」ボタンを押してく                                                       | 9桁です。<br>ださい。                                                                                                    | 図書館和<br>登録した<br>雷話番号                                                       | 用力−<br> 生年月<br> を入力                                     | ·ドの番号と<br>日(西暦)、<br>(半角数字)            |            |
|------------------------------------------------------------------------------------------------|----------------------------------------------------------------------------------------------------|----------------------------------------------------------------------------------------------------|----------------------------------------------------------------------------|---------------------------------------------------------|---------------------------------------|------------|
|                                                                                                | 図書館利用カード<br>生年月日<br>電話番号                                                                                      | <ul> <li>番号 (選択必須)</li> <li>(選択必須)</li> <li>(選択必須)</li> </ul>                                                                                                    |                                                                            | <b>シをク</b><br>(半角数字)<br><sup>(半角数字)</sup>               | 、( <b></b> , <b>3</b> ,5,7)<br>'リック   |            |
| <b>パスワ-</b> ド0<br>バスワード0<br>入力する文 <sup>・</sup><br>「申請する <i>n</i><br>「確認用バス<br>記入したら「<br>バスワード1 | ー <b>ド申請</b><br>D申請ができます。<br>デは、すべて <del>半角の</del><br>(スワードJの文字数は<br>マフードJは、変更する<br>申請」ボタンを押してく<br>ご使用できる記号は# | 会<br>(<br>(<br>(<br>(<br>(<br>(<br>(<br>(<br>(<br>)<br>(<br>)<br>)<br>(<br>)<br>(<br>)<br>)<br>(<br>)<br>(<br>)<br>)<br>(<br>)<br>)<br>(<br>)<br>(<br>)<br>)<br>(<br>)<br>)<br>(<br>)<br>)<br>(<br>)<br>)<br>(<br>)<br>)<br>)<br>(<br>)<br>)<br>)<br>(<br>)<br>)<br>)<br>)<br>)<br>)<br>)<br>)<br>)<br>)<br>)<br>)<br>) | ・ 文字数<br>・ 半角英<br><sup>(物)</sup> ・ 大文字<br><sup>(本人力)、</sup> 区別され<br>、 Ict. | は <mark>6文字</mark><br><mark>数字</mark> を入<br>と小文字<br>れます | ~ <mark>20文字</mark><br>.カ<br>には別の字として | 5          |
|                                                                                                | 申請<br>確認                                                                                                    | するパスワード  <br>用パスワード  <br>申請                                                                                                    | (半角英数字<br>(半角英数字<br>(半角英数字<br><b>申請</b> )                                  | ボタンを                                                    | 同じパスワードを<br>を <b>クリック</b>             | <b>እ</b> ታ |

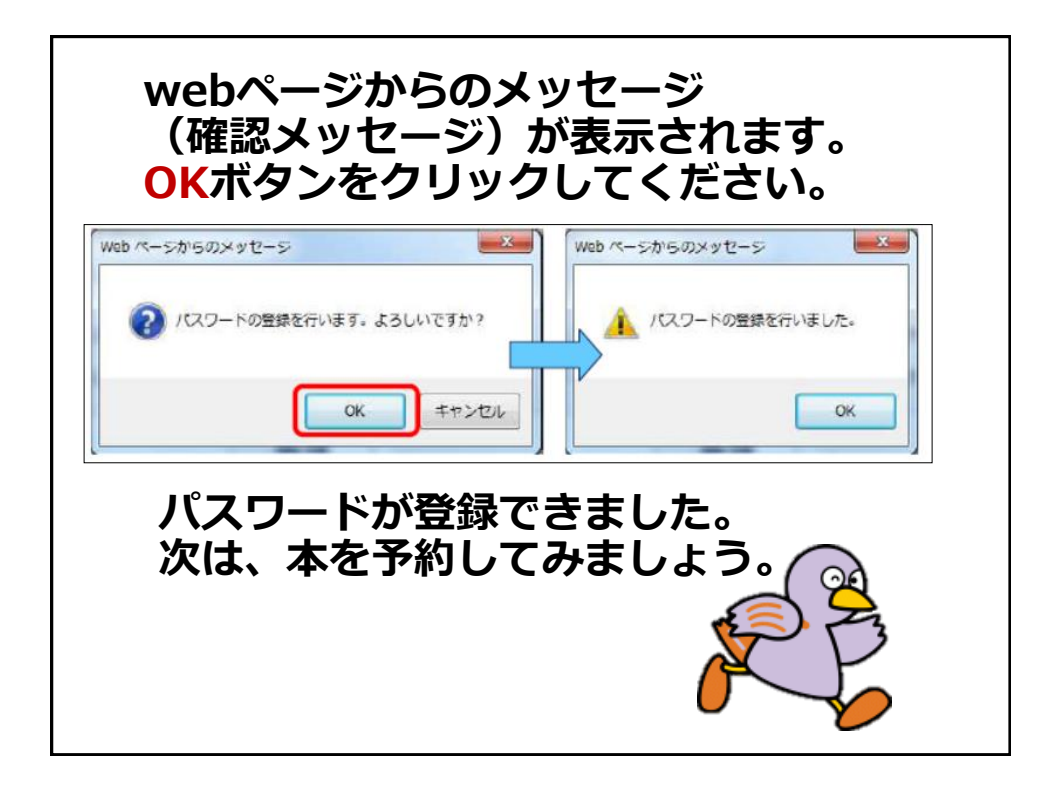

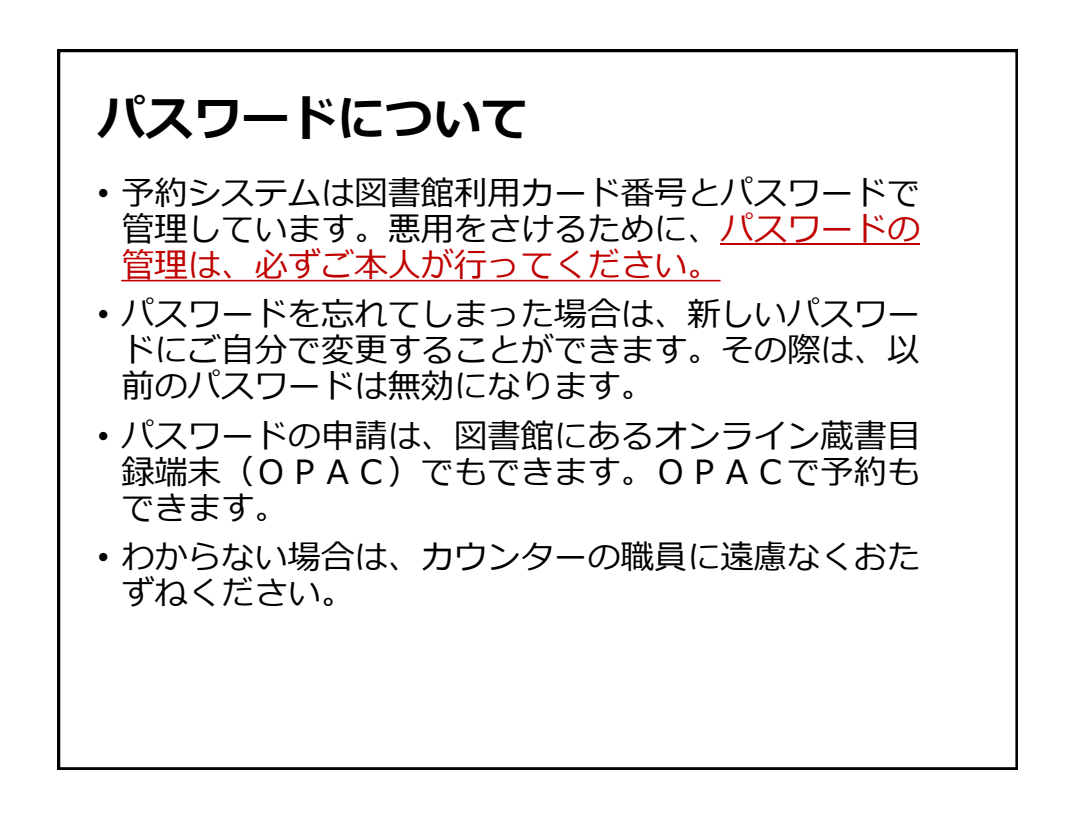

| ②ウェブからオ                                                              | kを予約する                                  | 5                          |                                                      |
|----------------------------------------------------------------------|-----------------------------------------|----------------------------|------------------------------------------------------|
| マイライブラ                                                               | ラリーにロ                                   | 」<br>ジインし                  | ましょう。                                                |
|                                                                      | 書館 あなたの<br>Libraries                    | の「調べる」を応援します               | <ul> <li>障害者サービス案内 目GUI</li> <li>こどもページ()</li> </ul> |
| 利用案内                                                                 | 施設案内                                    | イベント情報                     | 図書館カレンダー                                             |
|                                                                      | かんたん検索<br>書名、著者、出版社等                    | ● 詳述                       | <ul> <li>(利用状況照会)</li> </ul>                         |
|                                                                      | ネットサービス 新着<br>利用案内 新着                   |                            |                                                      |
| ロジイン 認証<br>ログインします。入力する文字は、すべて半角の英数文<br>入力したら「ログイン」を押してください。パスワード登録か | 字にしてください。半角カタカナは使用<br>お済でない方は、トップページの「ノ | 四百四刊/<br>たまで先ほど設定<br>スカ(半台 | ものようで、<br>こしたパスワードを<br>る本数字)                         |
| 図書館利用カード電<br>パスワード                                                   | 音号 (半角)<br>(半角)                         |                            | ボタンをクリック                                             |
| П.                                                                   | <b>ブイン</b> キャンセル                        |                            |                                                      |

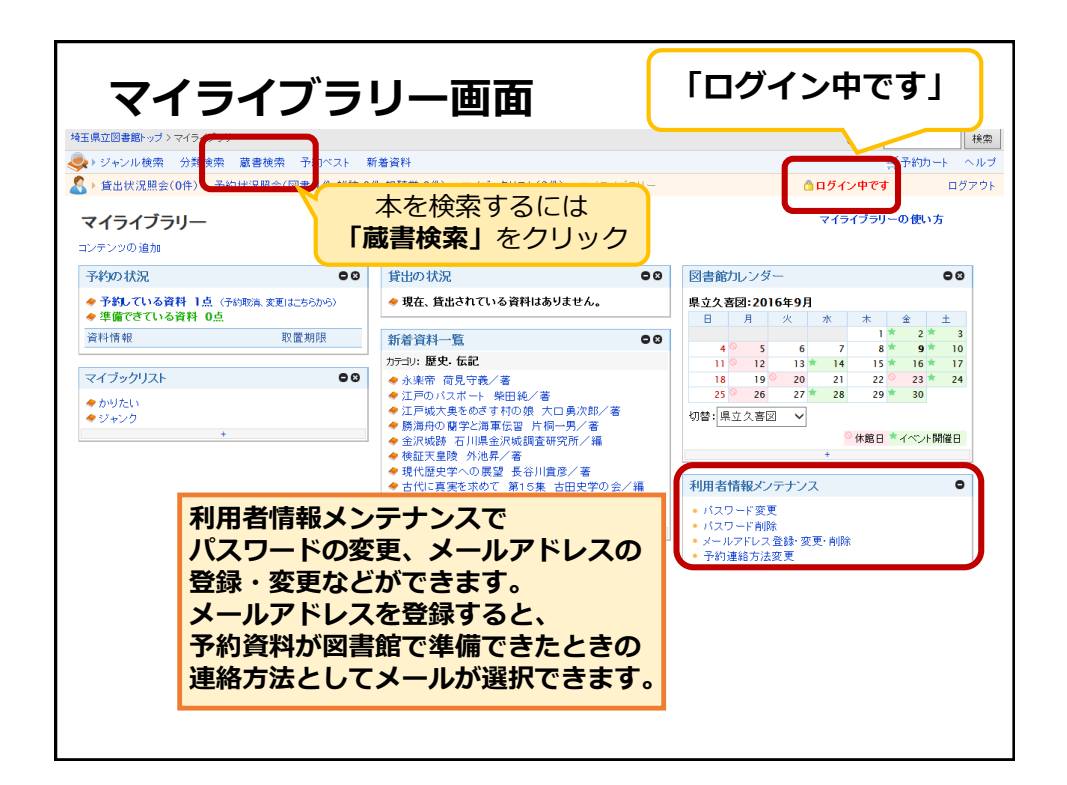

|                          | 任) 予約状況照会(図                            | 图書:1件,雜誌:0件,視聴覚:0件) | マイブックリスト(2件) マイライブラリー                                                                                   |
|--------------------------|----------------------------------------|---------------------|----------------------------------------------------------------------------------------------------|
| <b>遗書</b> 検索             |                                        |                     | 先に蔵書検索をしてから                                                                                             |
| 洋細な条件を設定し<br>輸売+・□・□1+ 4 | て、蔵書を検索することか                           | べできます。<br>* = =     | ログインすることもできま                                                                                            |
| 東照キーワードは、当<br>う類は、分類表(図書 | ミ用にも千月にも人力にき<br>【録音資料)から確認で            | きます。<br>きます。        |                                                                                                    |
| 所蔵館が受取館と                 | 異なる場合及び所蔵館が                            | 「外部書庫」となっている資料に     | つきましては、ご用意するまでにお 時間をいたた                                                                                 |
| 検索条件                     |                                        |                     |                                                                                                    |
| 資料区分                     | ☑一般和書 ☑児                               | 童 ☑雜誌 ☑海外資料 ☑埼玉     | 資料 ■CD ■ビデオ・DVD・VD □その他初                                                                                |
|                          |                                        |                     |                                                                                                    |
| 検索条件1                    | 書名 🗸                                   |                     | Lの言葉を含む V かつ(AN                                                                                         |
| 検索条件2                    | 著者名 🗸                                  |                     | この言葉を含む 🗸 かつ(AN                                                                                         |
| 検索条件3                    | 出版者 🖌                                  |                     | この言葉を含む 🗸                                                                                               |
| 検索条件4                    | 件名 🗸                                   |                     | □□□□□□□□□□□□□□□□□□□□□□□□□□□□□□□□□□□□                                                                    |
| 検索条件5                    | 分類 🗸                                   | 分類参照                | この言葉で始まる V                                                                                              |
|                          |                                        |                     |                                                                                                    |
| 快来来什2<br>検索条件3<br>検索条件4  | 1     1       出版者     ✓       件名     ✓ |                     | にの言葉を含む     での言葉を含む     での言葉を含む     での言葉を含む     での言葉を含む     での言葉を含む     での言葉を含む     での言葉を含む     での言葉を含む |
| 検索条件5                    | 分類 🗸                                   | 分類参照                | この言葉で始まる V                                                                                              |

| 練習問題2     |                                                                                               |  |
|-----------|-----------------------------------------------------------------------------------------------|--|
| 検索結果書     | 誌詳細                                                                                           |  |
| 「コンビニ人間   | 」詳細情報                                                                                         |  |
| タイトルコード   | 1000002270332                                                                                 |  |
| 書誌種別      | 一般和書                                                                                          |  |
| 書名        | コンピニ人間                                                                                        |  |
| 書名ヨミ      | コンビニ ニンゲン                                                                                     |  |
| 著者名1      | 村田沙耶香/著                                                                                       |  |
| 著者名ヨミ1    | ムラタ, サヤカ                                                                                      |  |
| 出版者       | 文藝春秋                                                                                          |  |
| 出版年月      | 2016. 7                                                                                       |  |
| ベージ数/長さ   | 151p                                                                                          |  |
| 大きさ       | 20cm                                                                                          |  |
| ISBN      | 4-16-390618-5                                                                                 |  |
| ISBN(13桁) | 978-4-16-390618-8                                                                             |  |
| 分類記号      | 913.6                                                                                         |  |
| 分類記号      | 913.6                                                                                         |  |
| 内容紹介      | 36歳未婚、古倉恵子。コンビニ動務18年目。コンビニこそが、私を世界の正常な部品にしてくれる…。「善通」<br>とは何か。現代の実存を軽やかに問う衝撃作。(受賞情報)芥川賞(第165回) |  |
|           | 予約カートに入れる 資料請求票印刷                                                                             |  |
|           |                                                                                               |  |
| 所蔵数       | 1 在庫数 0 予約数 21 <b>ボタンをクリック</b>                                                                |  |
|           |                                                                                               |  |
| 1 県立久喜    |                                                                                               |  |
|           | 予約カートに入れる 資料請求票印刷                                                                             |  |

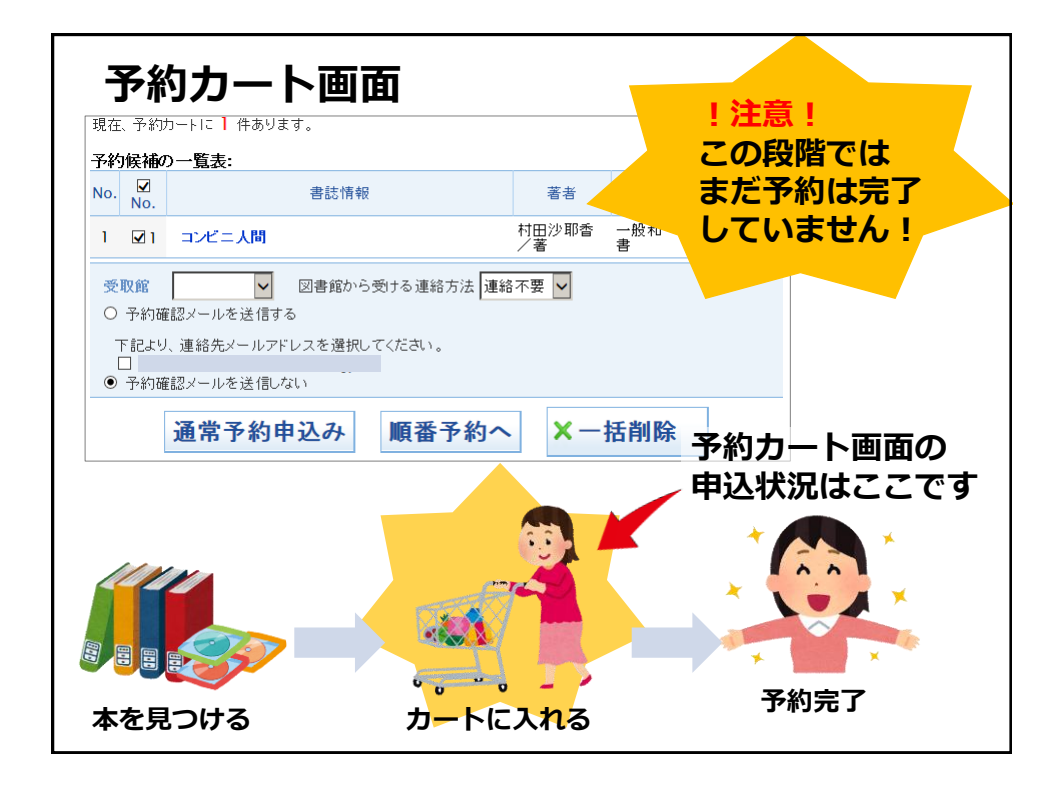

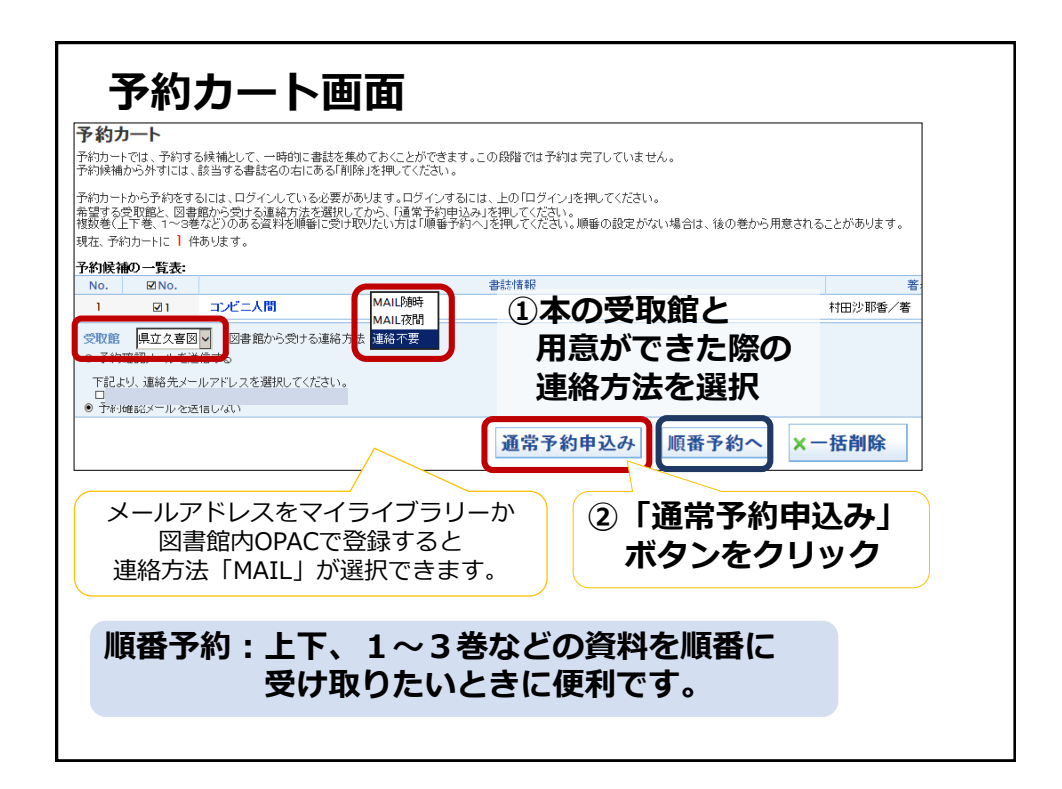

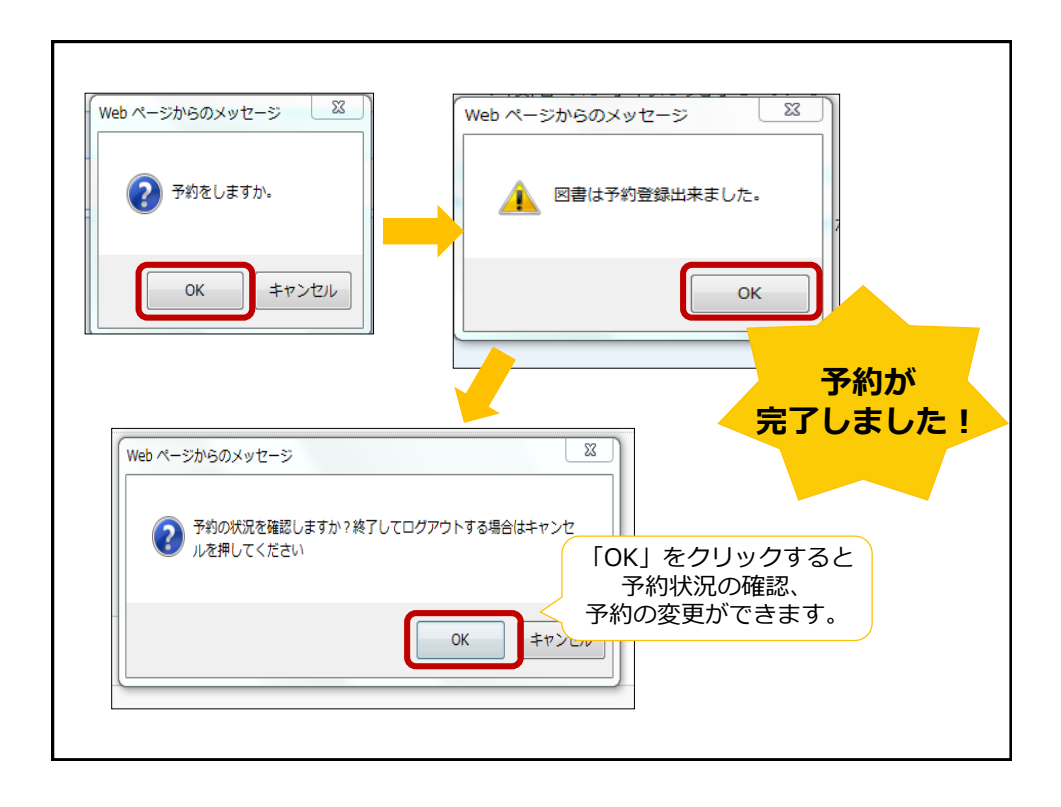

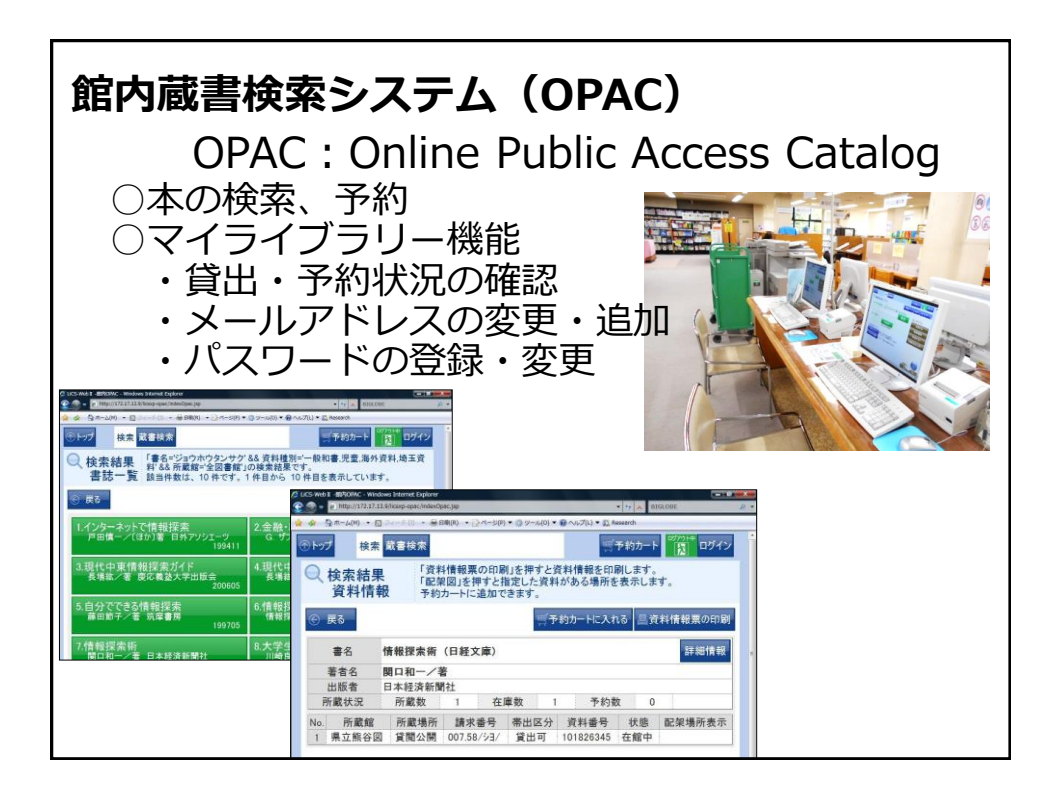

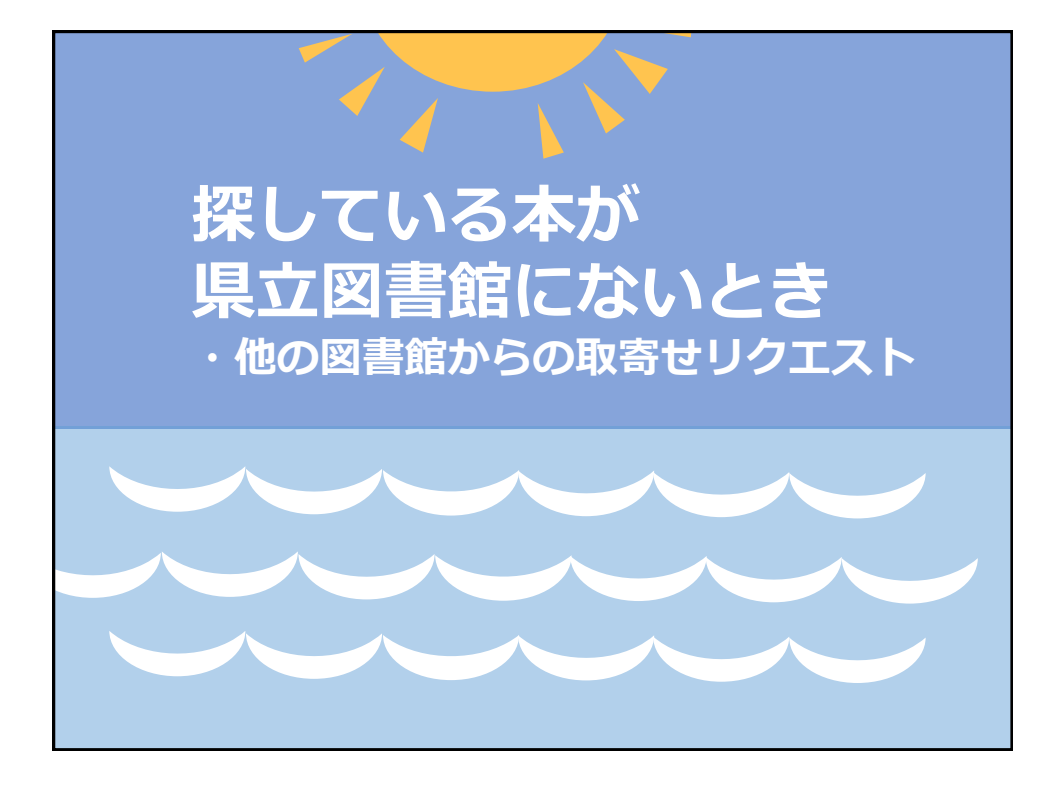

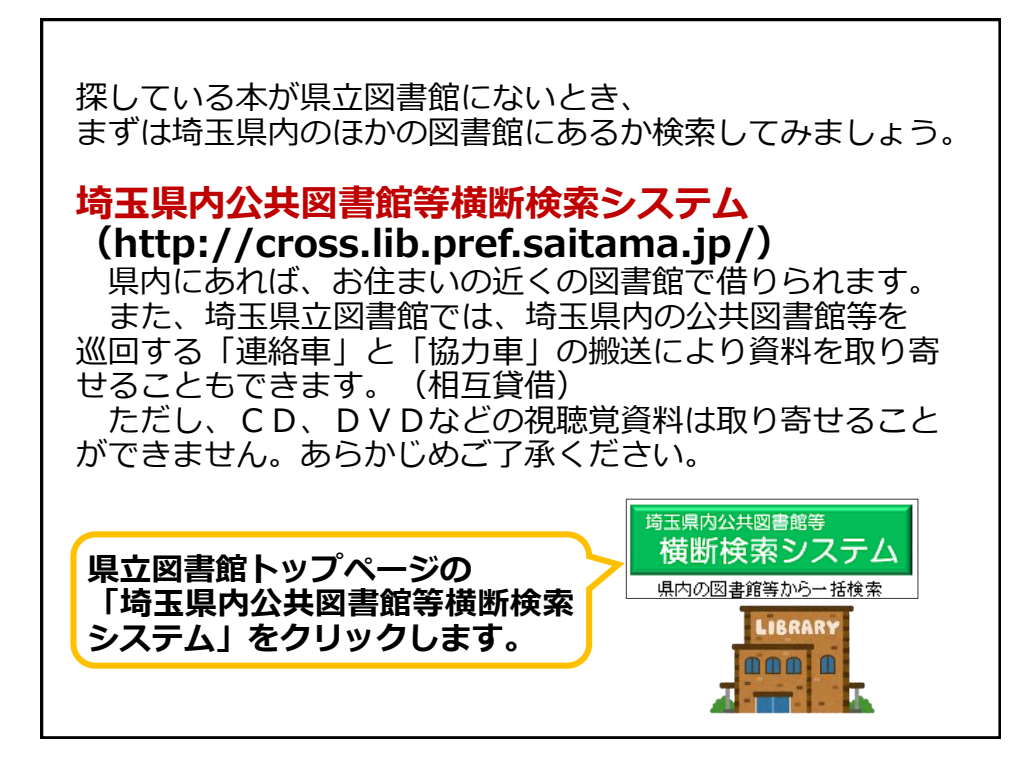

| お知らせ             *1.[探点にV図書館をチェックしてください]→2.技衆条件入力へ」             対策館・検索条件と             対策館・検索条件と             が開始りかかります。最初は少なめにして、お試しください。             *1             対策館・検索条件と             初期においるはもは、             では、             ・             対策館・検索条件と             初期においるは、             では、             ・             が期間がかかります。             都は少なめにして、お試しください。             *1             が開始においかります。             都は少なめにして、お試しください。             *1             がま             がま                                                                                                    |
|----------------------------------------------------------------------------------------------------|
| 「小葉」で使怒将には、<br>初期化した。場合は、<br>でで、<br>行取明した。<br>本生市<br>を切りったてでさい。<br>一番ないのでで、<br>の本生市<br>満路市<br>でのたま地区<br>全での内埼玉地区<br>全での内埼玉地区<br>全での内埼玉地区<br>全での内埼玉地区<br>全での内埼玉地区<br>全での内埼玉地区<br>全での内埼玉地区<br>全での内埼玉地区<br>全での内埼玉地区<br>全での内埼玉地区<br>全での内埼玉地区<br>全での内埼玉地区<br>全での内埼玉地区<br>金での内埼玉地区<br>金での内埼玉地区<br>金での内埼玉地区<br>金での内埼玉地区<br>金での内埼玉地区<br>金での内埼玉地区<br>金での内埼玉地区<br>金での内埼玉地区<br>金での内埼玉地区<br>金での内埼玉地区<br>金での内<br>小<br>本生市<br>一本生市<br>一本生市<br>一本生市<br>一、一部市<br>一、一部市<br>一、一部市<br>一、一部市<br>一、一部市<br>一、一部市<br>一、一部市<br>一、一部市<br>一、一部市<br>一、一部市<br>一、一部市<br>一、一部市<br>一、一部市<br>一、一部市<br>一、一部市<br>一、一部市<br>一、一部市<br>一、一部市<br>一、一部市<br>一、一部市<br>一、一部市<br>一、一部市<br>一、一部本<br>一、一部市<br>一、一部市<br>一<br>一、一部市<br>一<br>一<br>一<br>一<br>一<br>一<br>一<br>一<br>一<br>一<br>一<br>一<br>一                                                                                                    |
|                                                                                                    |
| すべて初期化     長海町     上里町     八湖市     村杉戸町       ・ブラウケリにおける     東株父村     富代町                                                                                                    |
| C14川上や3、週第13<br>線が除すした3%の予測<br>第20 入間地区     電気     L22地区     電気     L22地     L22地     L22地     L22地     L22地     L22地     L22地     L22地     L22地区     L22地     L22地 |
|                                                                                                    |

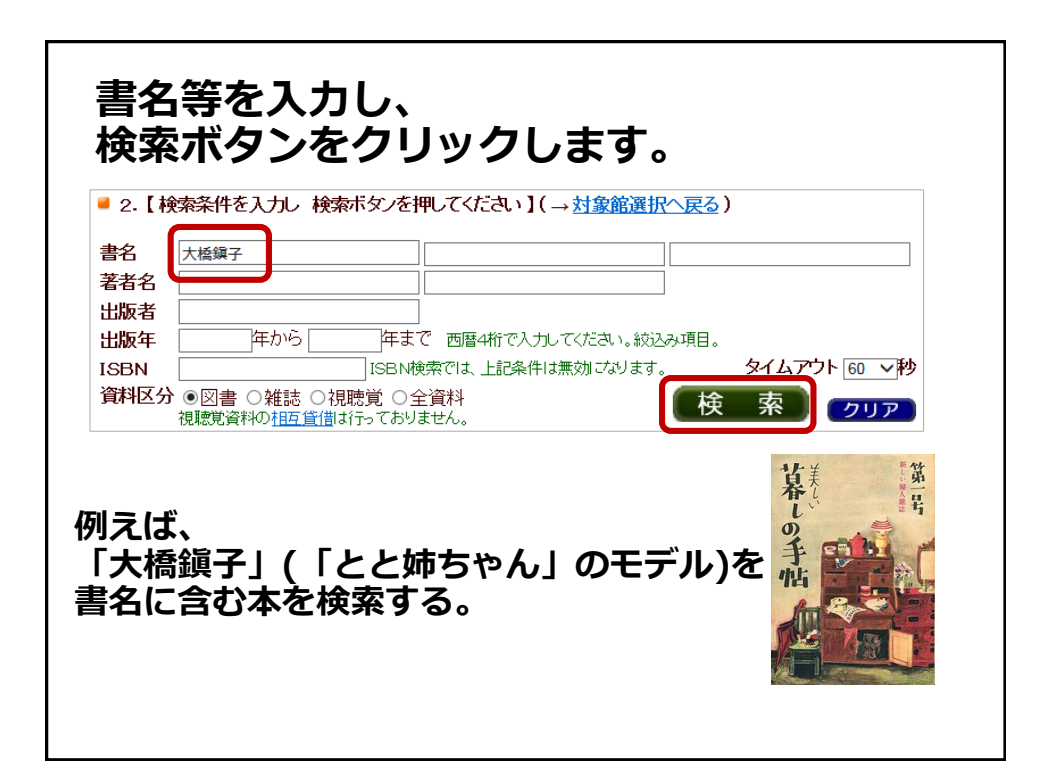

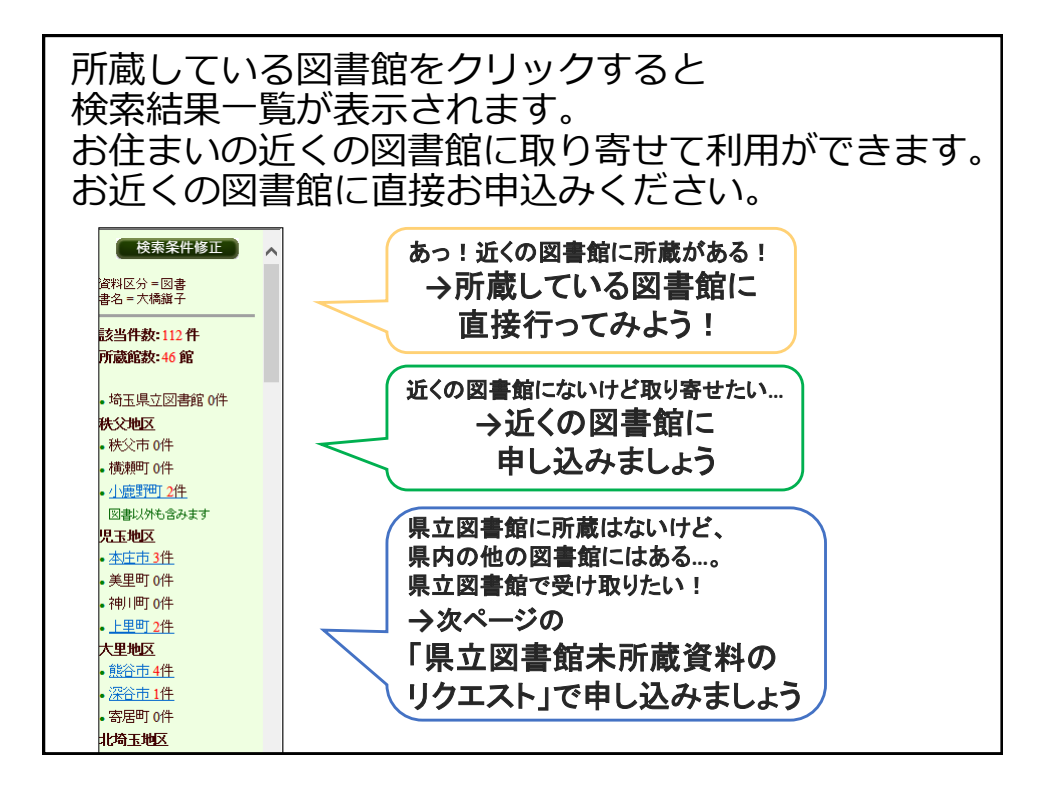

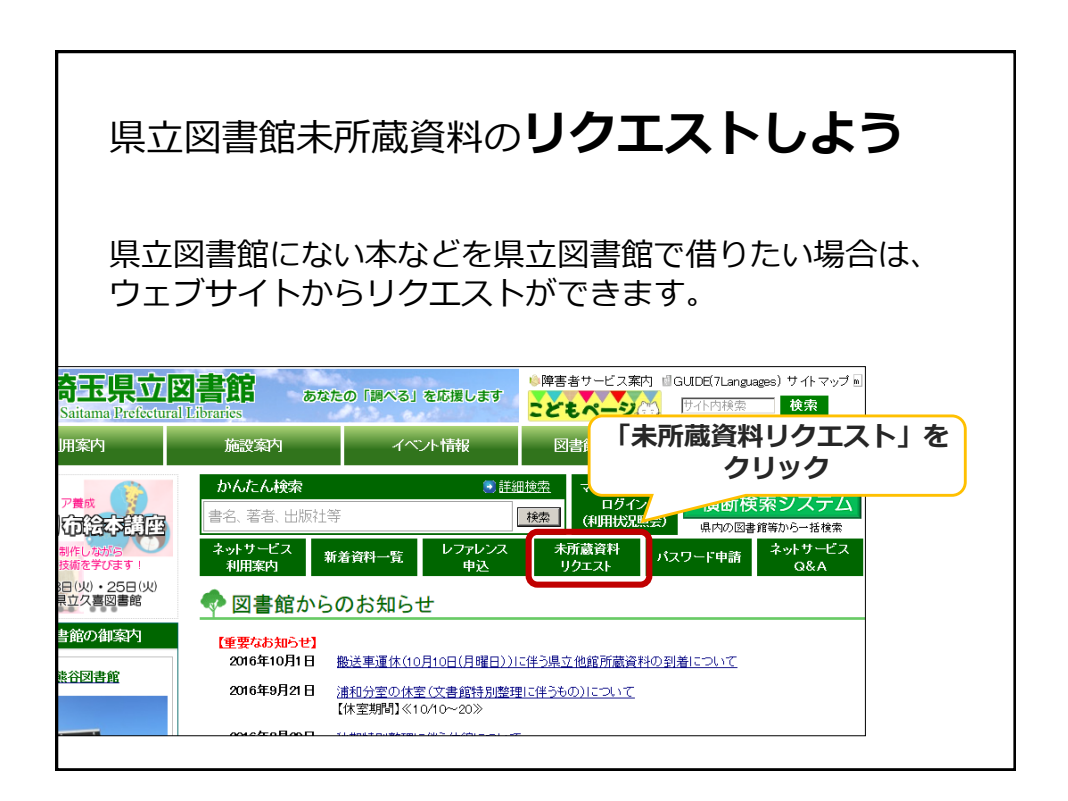

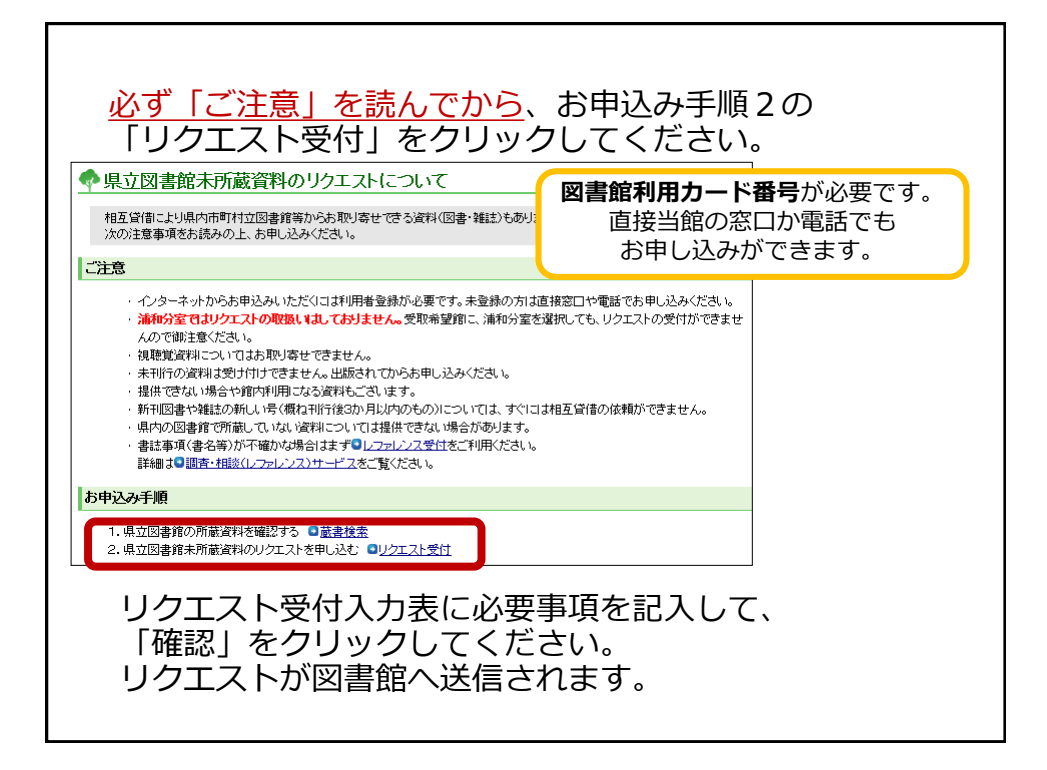

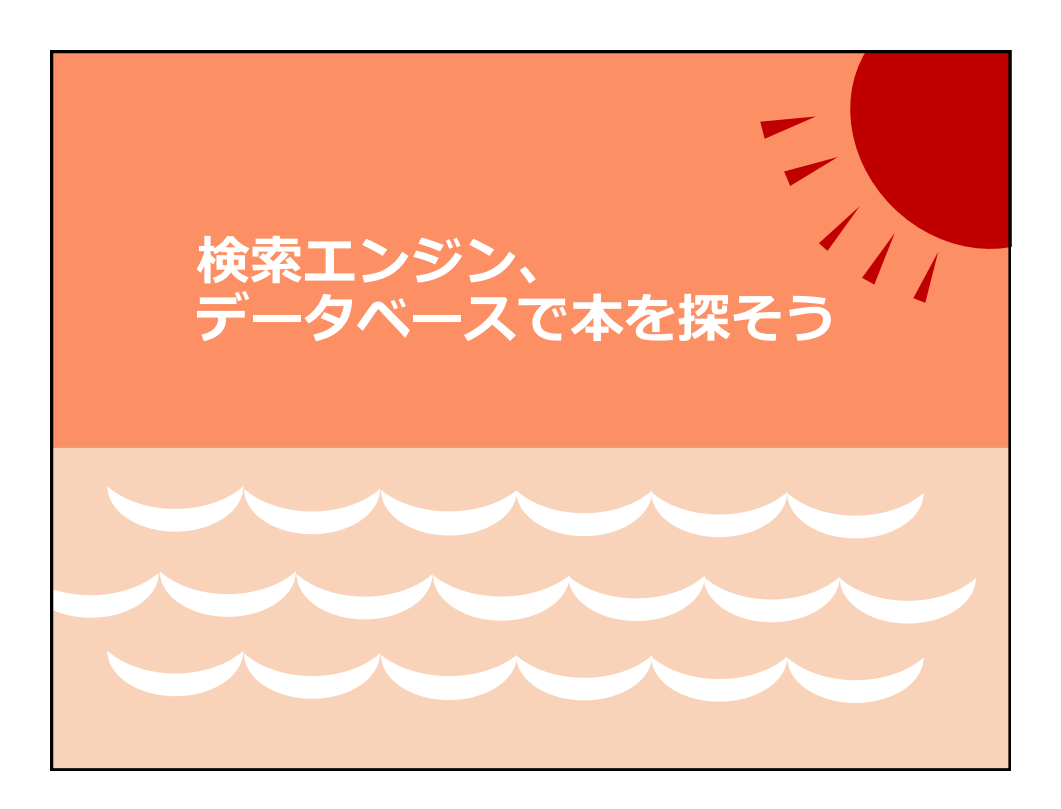

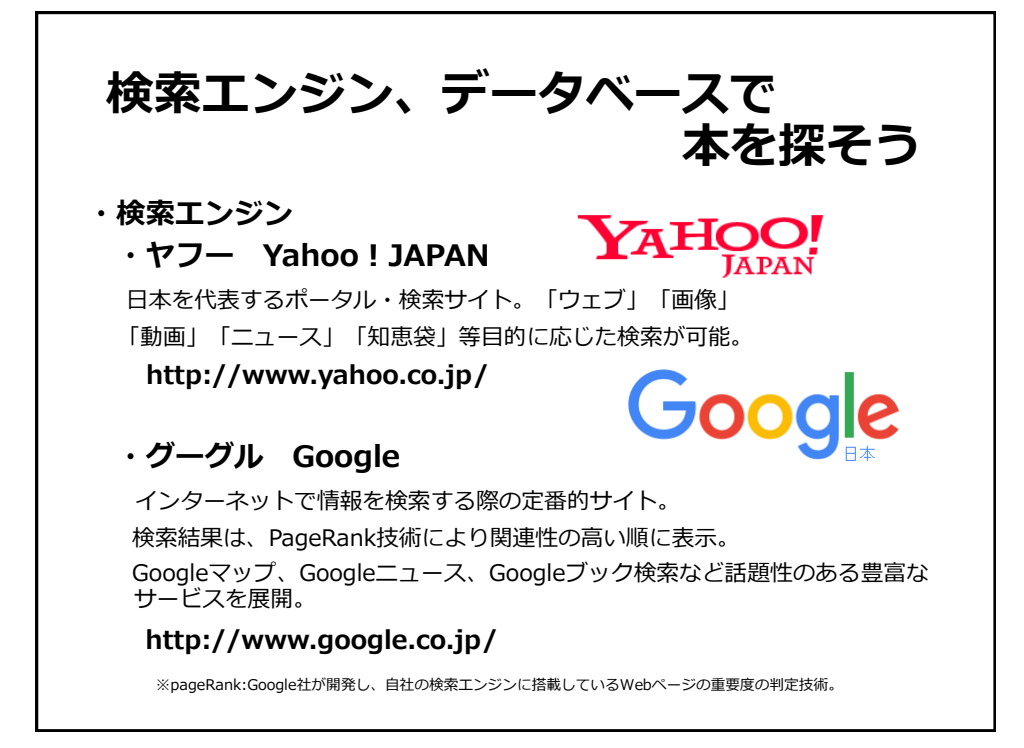

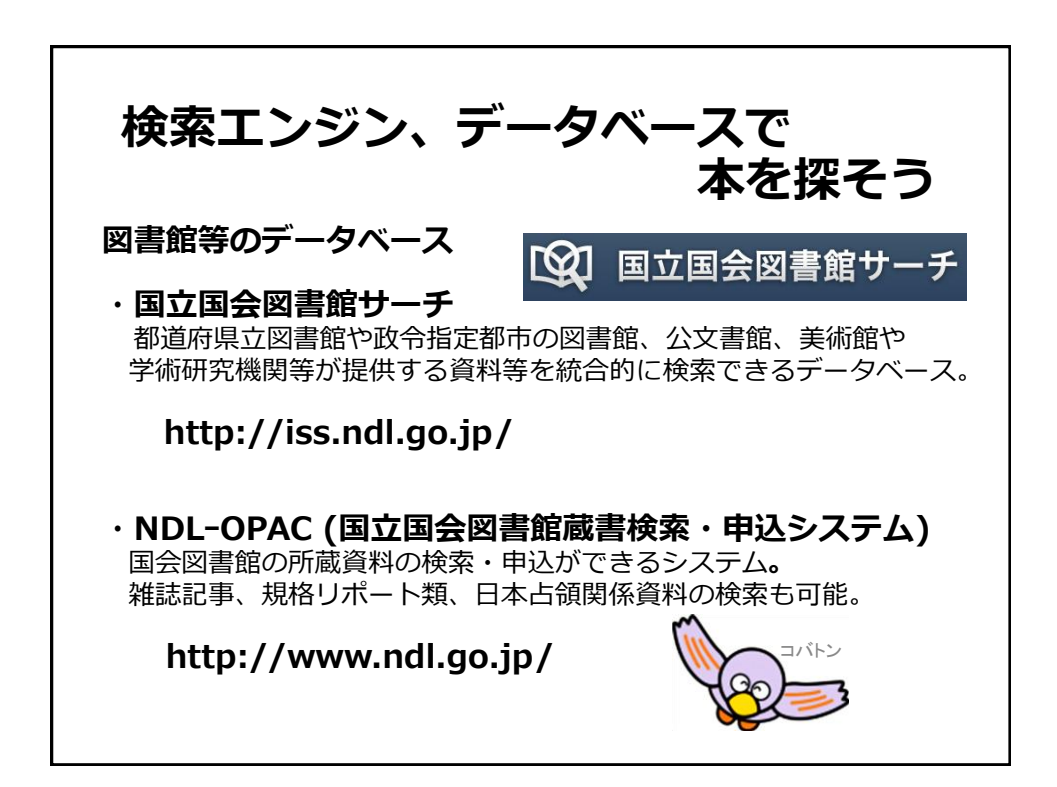

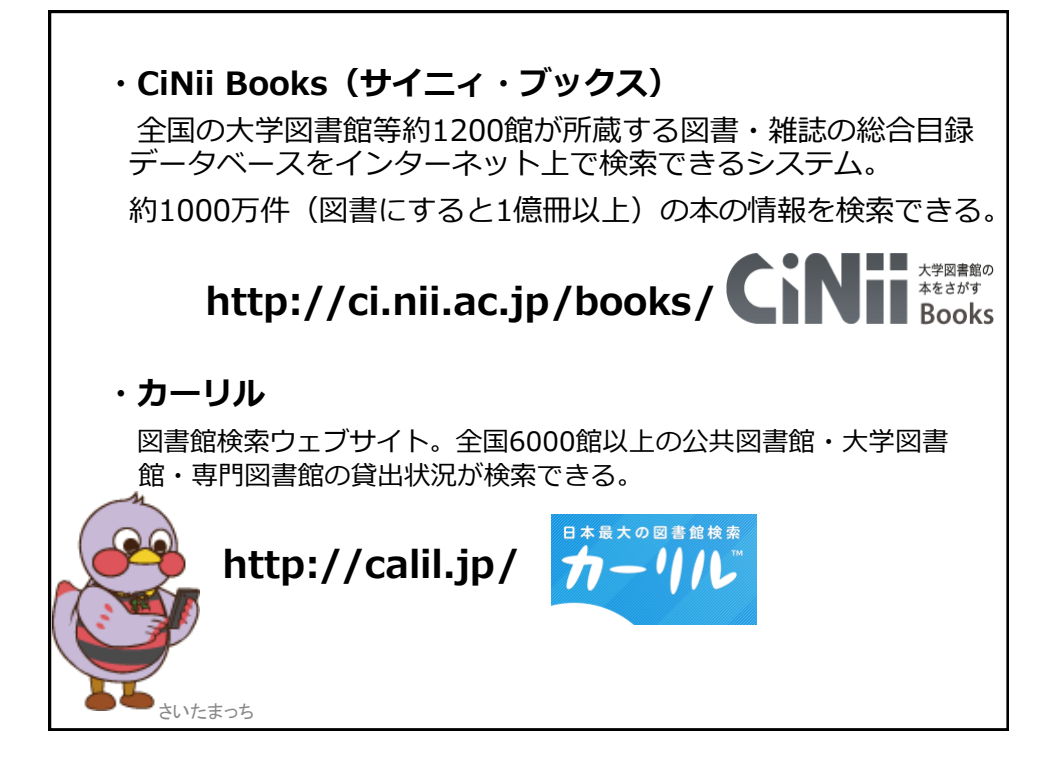

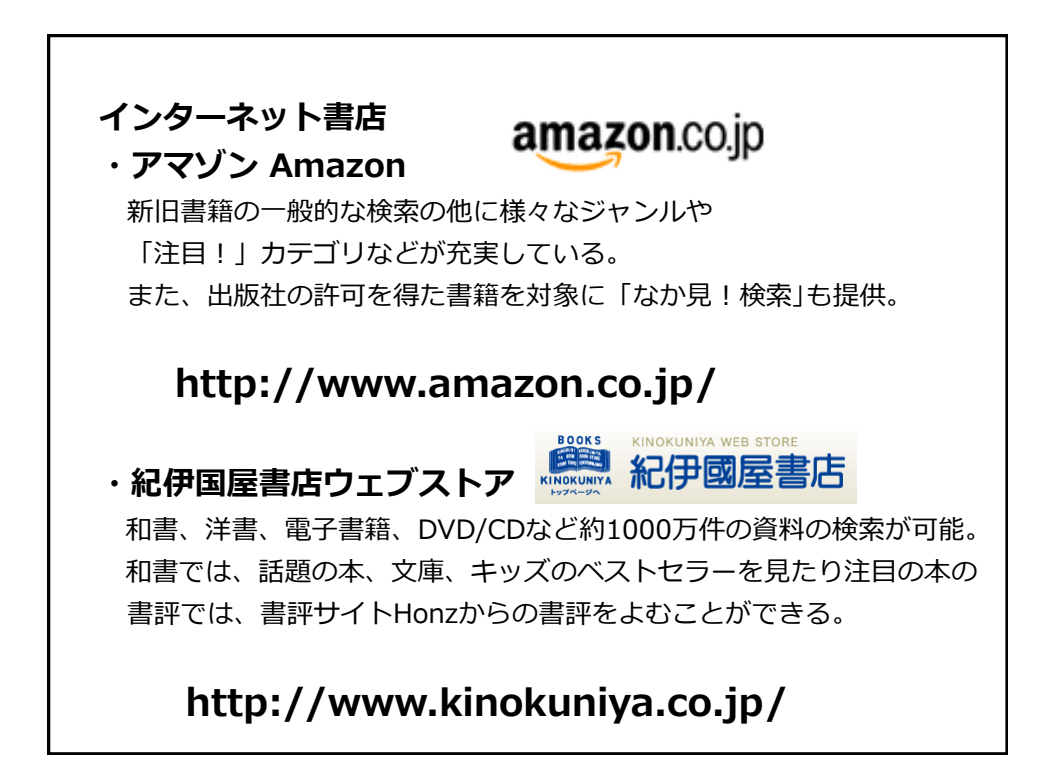

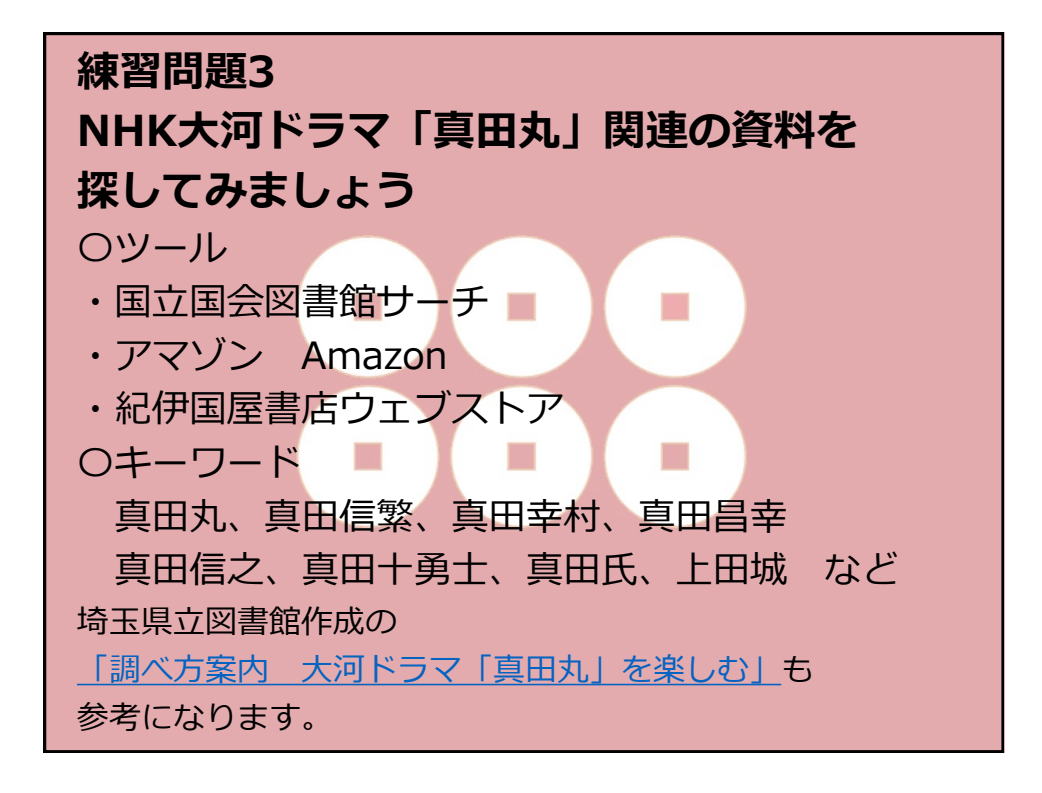

| 参考                                                            |  |  |
|---------------------------------------------------------------|--|--|
| 日本十進分類法(NDC: Nippon Decimal Classification)とは                 |  |  |
| 日本の多くの図書館で使われている図書の分類法です。                                     |  |  |
| 0 総記(図書館、百科事典、ジャーナリズム)                                        |  |  |
| 1  哲学(哲学、心理学、宗教)                                              |  |  |
| 2 歴史(歴史、伝記、地理)                                                |  |  |
| 3 社会科学(政治、経済、法律、教育 など)                                        |  |  |
| 4 自然科学(数学、化学、植物学、動物学、医学 など)                                   |  |  |
| 5 技術(工学、建築学、製造工学、家政学 など)                                      |  |  |
| 6 産業(農業、水産業、商業 など)                                            |  |  |
| 7 芸術(美術、音楽、演劇、スポーツ、諸芸、娯楽)                                     |  |  |
| 8 言語(日本語、中国語、英語 など)                                           |  |  |
| 9 文学(日本文学、中国文学、英米文学 など)                                       |  |  |
| 例:470:植物学 913.6:日本の現代小説                                       |  |  |
| <b>国際標準図書番号</b> (ISBN:International Standard Book Numberの略)とは |  |  |
| 図書を特定するための13ケタの番号(2006年までは10ケタ)で                              |  |  |
| 図書のカバー車かどに印刷されています                                            |  |  |
|                                                               |  |  |